#### SERVICE MANUAL

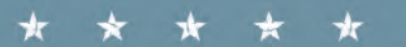

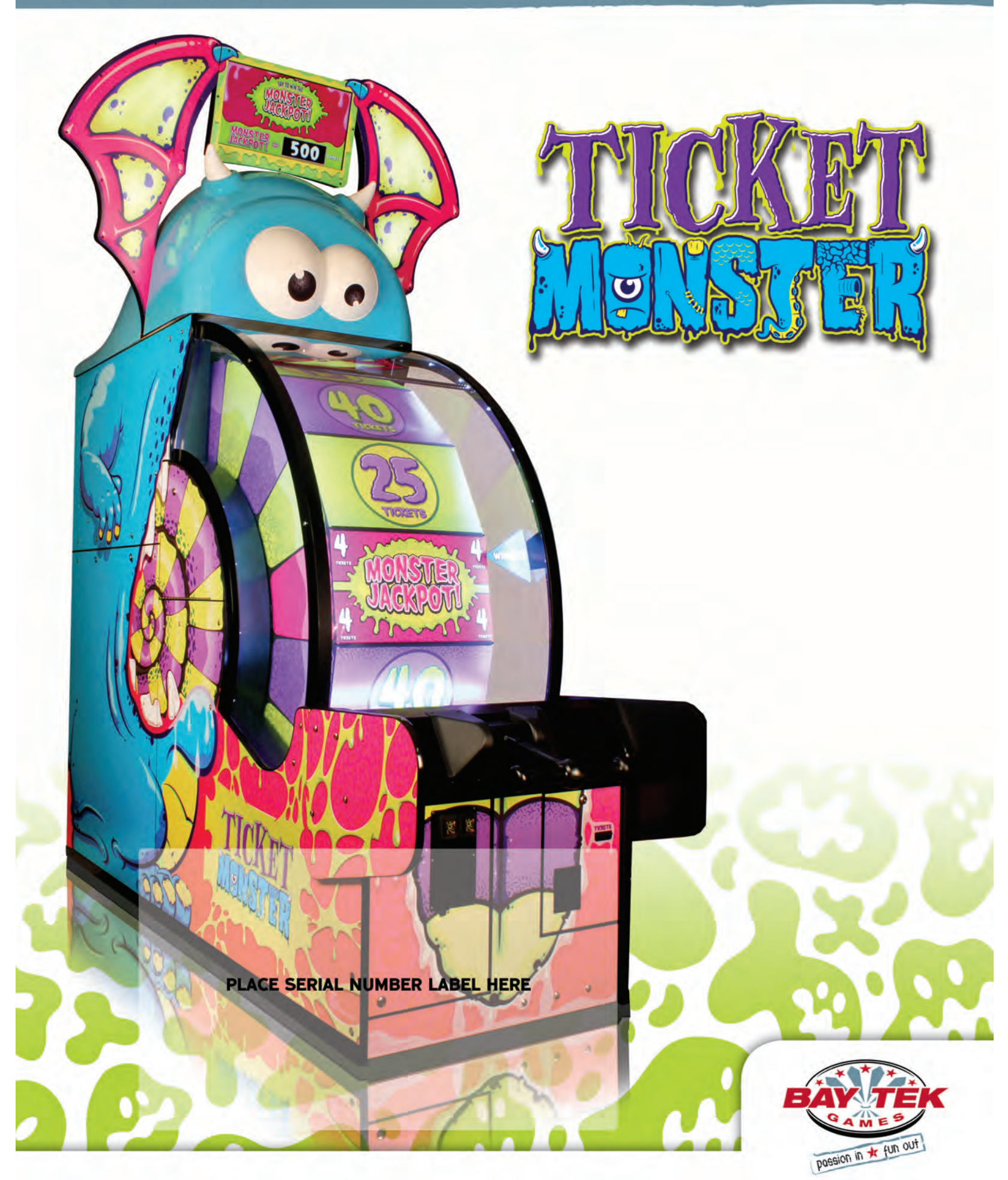

### FACTORY CONTACT INFORMATION

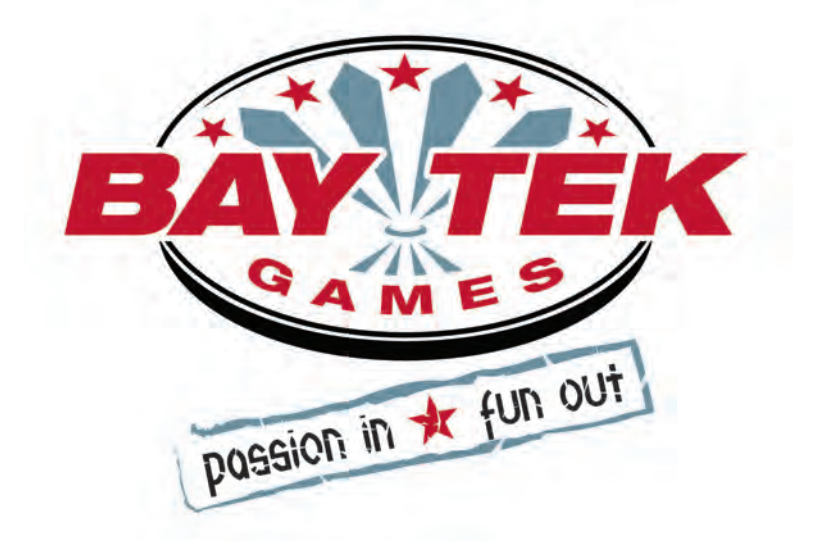

BAY TEK GAMES INC. Pulaski Industrial Park 1077 East. Glenbrook Drive Pulaski, WI 54162 USA

#### **JOIN OUR SERVICE FIRST NETWORK!**

This free service is intended to keep you up to date on the latest game information, early notification of parts specials, pertinent technical bulletins, updates on retro fit parts, software upgrades, and much more.

Log on to: www.baytekgames.com/parts then click on the Parts N' Service tab, or scan the QR code to the right with your Smartphone to jump straight to this game's parts page!

> Scan here! K)

SALES **P:** 920.822.3951 **F:** 920.822.8936

PARTS

**P:** 920.822.3951 X 1101 **F:** 920.822.1496

SERVICE **P:** 920.822.3951 X 1102 **F:** 920.822.1496 E: sales@baytekgames.com E: parts@baytekgames.com E: service@baytekgames.com

> MON - FRI 8 AM - 5 PM C.S.T.

All games are proudly manufactured at our factory in Pulaski, Wisconsin, USA

# **TABLE OF CONTENTS**

| FACTORY CONTACT INFORMATION      |
|----------------------------------|
| WELCOME TO: TICKET MONSTER       |
| HOW TO PLAY                      |
| SPECIFICATIONS                   |
| SAFETY PRECAUTIONS               |
| SETUP GUIDE                      |
| OPENING THE WHEEL WINDOW         |
| PIVOT ASSEMBLY                   |
| MAIN MENU FUNCTIONS              |
| TICKET PATTERNS                  |
| KEY COMPONENTS                   |
| MOTHERBOARD PINOUT               |
| AUX BOARD PINOUT                 |
| HOW TO: CALIBRATE ENCODER SENSOR |
| HOW TO: ADJUST BRAKE             |
| HOW TO: REMOVE HANDLE            |
| HOW TO: TIGHTEN ARM BRACKET      |
| DOOR OPEN ERROR                  |
| PUPPY VIDEO WIZARD ERROR         |
| POWER SUPPLY DIAGNOSTICS         |
| TROUBLESHOOTING GUIDE            |
| MAINTENANCE LOG                  |
| TECHNICAL SUPPORT                |
| WARRANTY                         |
| COMPLIANCE CERTIFICATE           |

## **WELCOME TO: TICKET MONSTER**

#### Congratulations on your Ticket Monster purchase!

Larger than life and not-so-creepy, Ticket Monster is sure to roll in scary big revenues!

With a progressive jackpot, fresh theme and brightly colored cabinet, Ticket Monster will lure in players from across the room.

Please take a moment to read through this manual and be sure to contact our factory if you have any questions, or would like some more information.

Thank you for your purchase! Your business is important to us and we hope you enjoy this game as much as we do!

#### Your Friends at Bay Tek Games

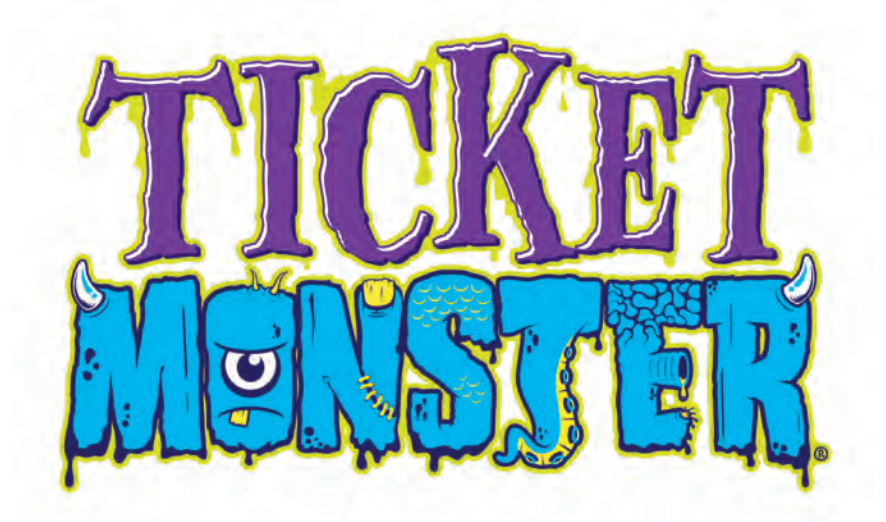

#### **GAME INSPECTION**

Inspect the game for any damaged, loose, or missing parts. If damage is found, please contact your freight carrier first. Then, contact Bay Tek Games' Service Department at 920.822.3951 or e-mail them at service@baytekgames.com for further assistance.

#### **HOW TO PLAY**

Lift up on the handle and push it down hard.

Roll the monster's tongue around.

Win tickets where the arrow points.

Land on the Jackpot space to win scary big tickets!

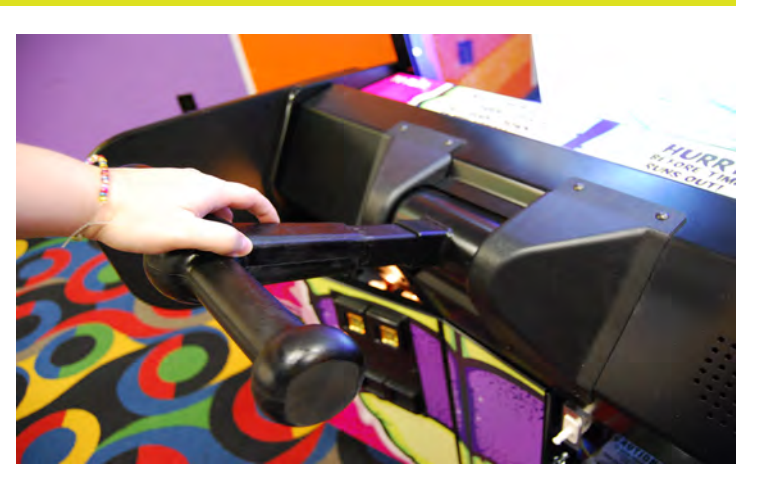

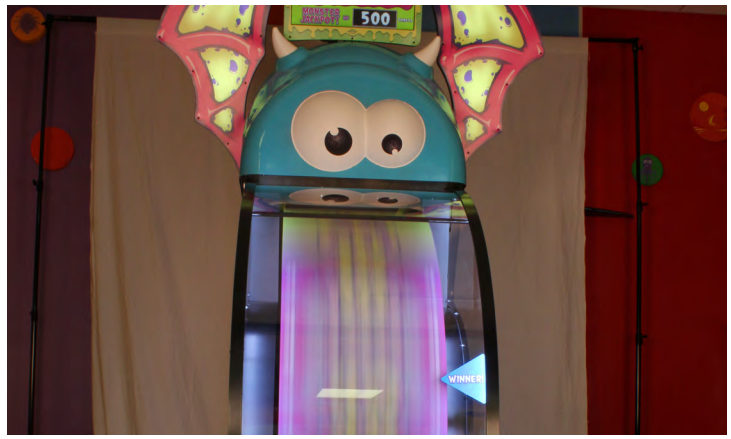

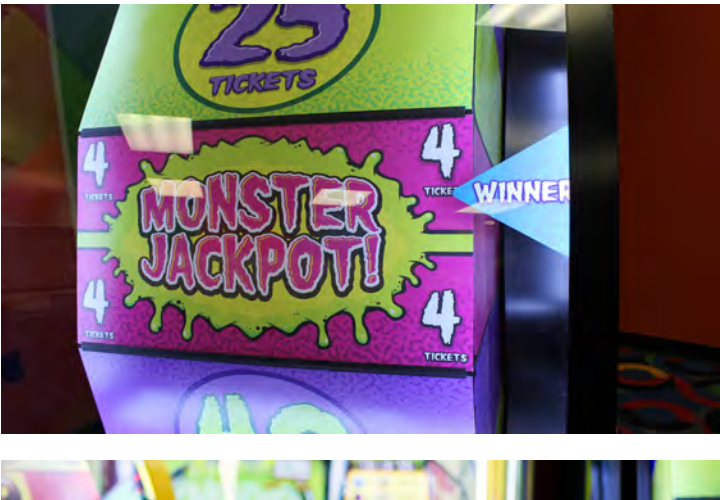

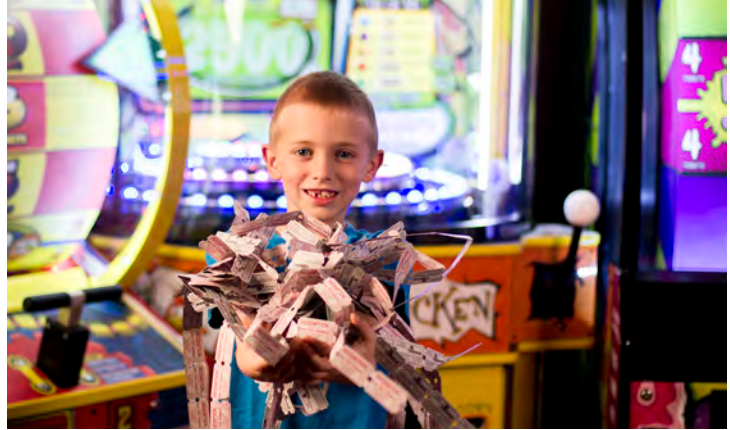

## **GAME SPECIFICATIONS**

| WEI             | GHT             | POWER RI                 | EQUIREM           | ΞΝΤ        | S                 |
|-----------------|-----------------|--------------------------|-------------------|------------|-------------------|
| NET WEIGHT      | 1000 LBS        | INPUT VOLTAGE<br>RANGE   | 100 to 120<br>VAC | /          | 220 to 240<br>VAC |
| SHIP WEIGHT     | 1200 LBS        | INPUT FREQUENCY<br>RANGE | 50 HZ             | /          | 60 HZ             |
| DIMEN           | SIONS           |                          |                   |            |                   |
| WIDTH           | 32"             | MAX START UP<br>CURRENT  | OP<br>Cl          | ER/<br>JRF | ATING<br>Rent     |
| DEPTH           | 90"             | 3 AMPS @ 115 VAC         | 0.7 AMPS @ 115 V  |            | 2 115 VAC         |
| HEIGHT          | 117"            | 1.5 AMPS @ 230 VAC       | .35 AMI           | PS @       | 230 VAC           |
| OPER/<br>TEMPER | ATING<br>RATURE |                          |                   |            |                   |
| FAHRENHEIT      | 80-100          |                          |                   |            |                   |
| CELSIUS         | 26.7-37.8       |                          |                   |            |                   |

## **SAFETY PRECAUTIONS**

#### DANGER

Δ

DO NOT perform repairs or maintenance on this game with the power ON. Unplug the unit from the wall outlet or shut off the power strip located inside the cabinet.

WARNING

Use of flammable subtances can cause sever burns or serious injury. Always use NON-FLAMMABLE solvents for cleaning. DO NOT use gasoline kerosene or thinners.

#### CAUTION

Lifting heavy objects can cause back, neck or other injuries. Be sure adequate lifting and moving devices are available when unloading, unpacking and moving this game.

ATTENTION

Be sure the electrical power matches the game requirements. See the serial number located on the back of the game cabinet. Always plug into a grounded circuit. If the supply cord is damaged, it must be replaced by an approved cord or assembly provided by the manufacturer.

#### **IN CASE OF EMERGENCY**

A

UNPLUG THE POWER CORD.

The power cord must be accesible at all times in case of an emergency.

#### **SET UP GUIDE**

Place the wood "sled" on top of the cabinet, lining up the holes and making sure the black power cable, monitor VGA cable, and grey phone cable with splitter jumper feed through to the top without getting pinched.

Pivot the black metal tube up into position.

Secure metal tube with two bolts, washers and nuts from hardware kit, and tighten with 7/16" wrench.

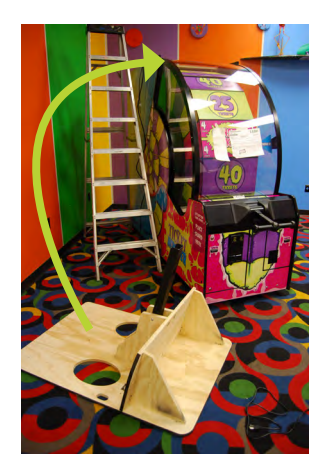

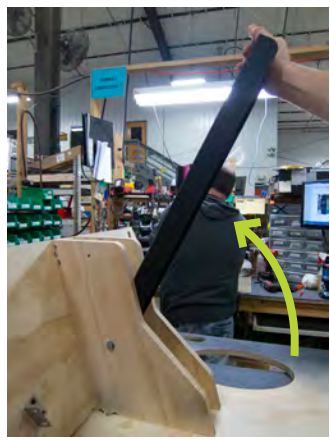

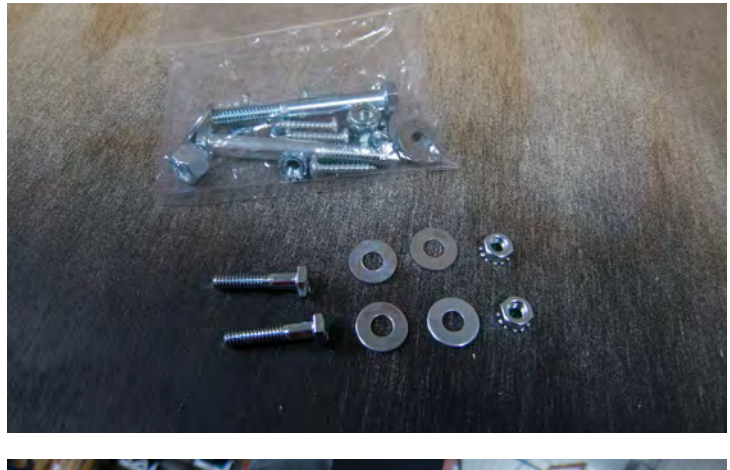

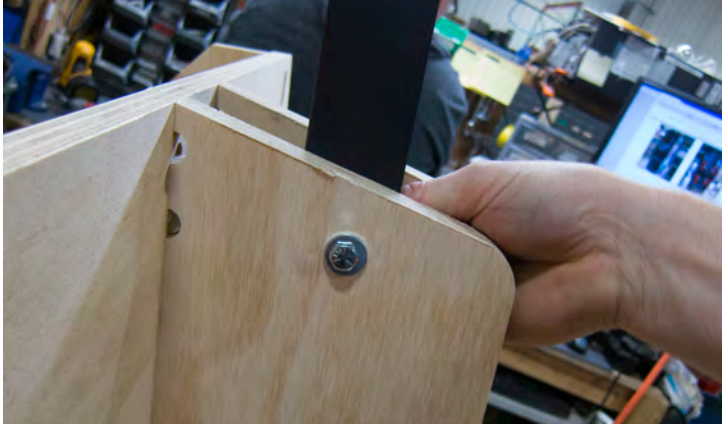

### SET UP GUIDE, CONT.

Secure the monitor mount sled to the cabinet with the included hex bolts, split washers and washers into the 4 holes shown using a 7/16" ratchet. No nuts are required; T-nuts are built into the top of the cabinet.

Plug the power and VGA cables from the cashbox into the cables coming out the top of the cabinet.

Feed the power and VGA cables up through the metal tube.

Attach the wings with bolts, washers, and nylon nuts and a 9/16" ratchet socket and wrench. The wings should pivot at the bolts, opening wide enough to fit the blue plastic head in between.

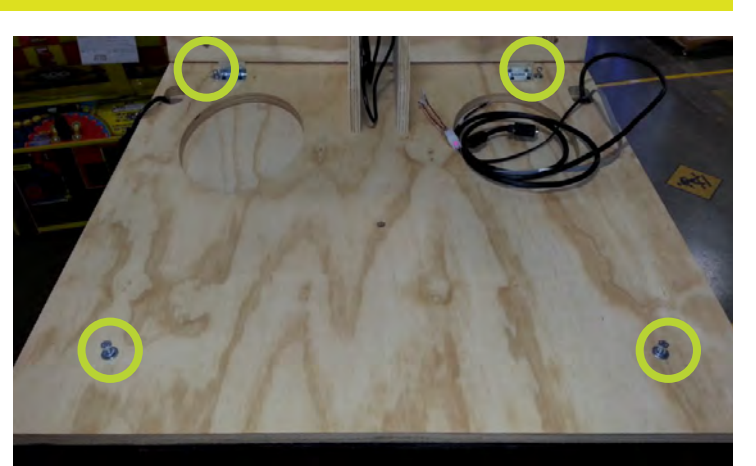

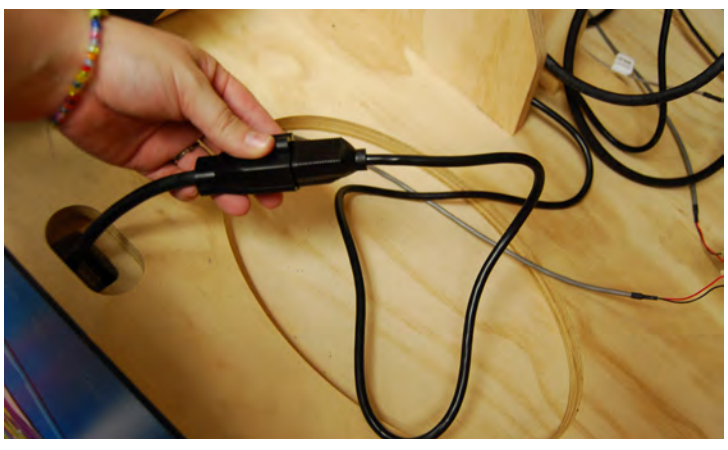

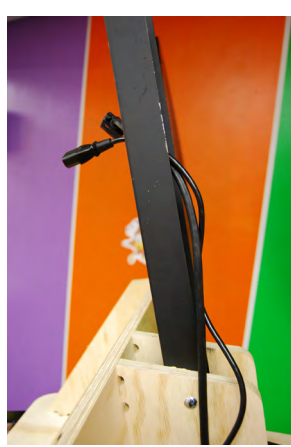

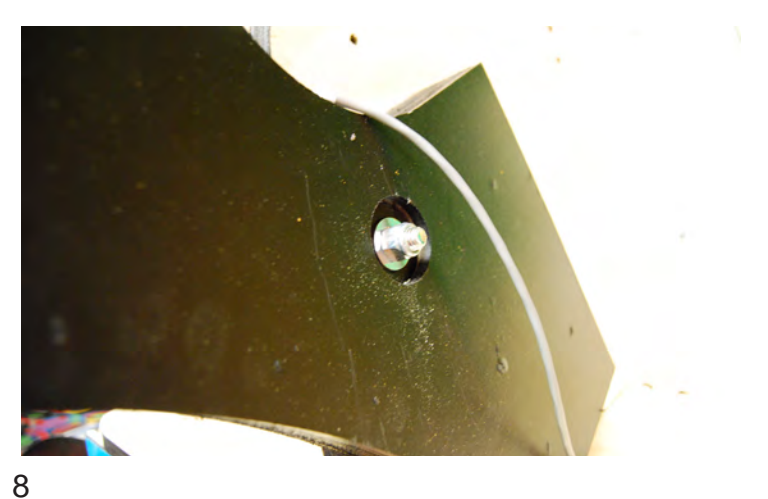

### SET UP GUIDE, CONT.

Plug in the wing cables to the jumper on the grey phone cable.

Place the blue monster head onto the top of the cabinet, inserting the wings into the slots and the black metal tube through the square hole in the top.

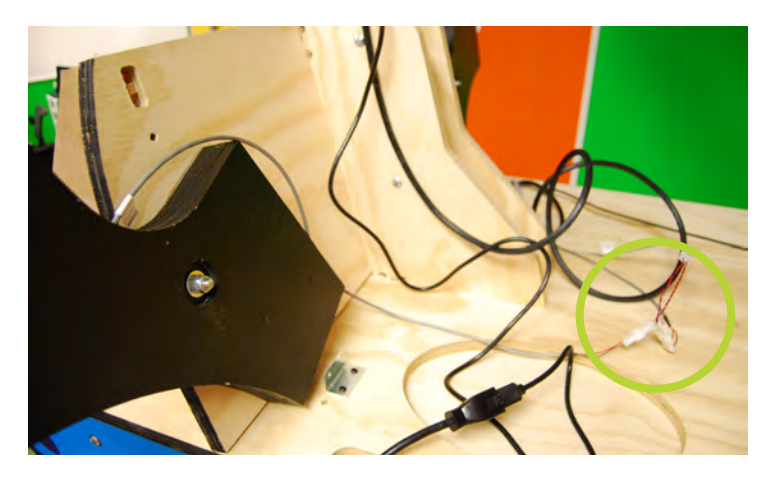

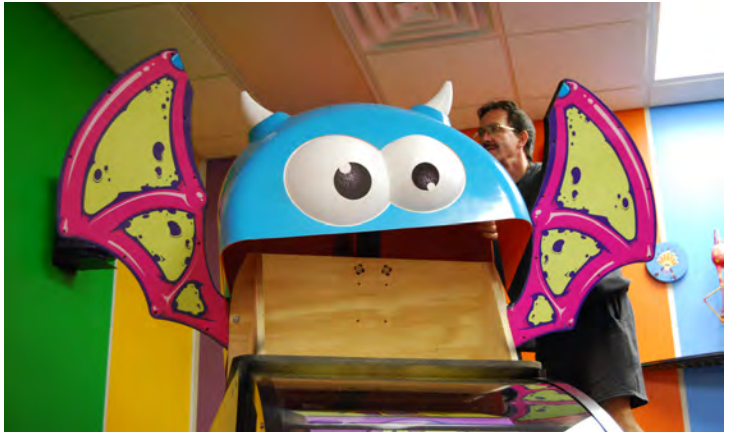

Attach the monitor to the metal tube with included lock nuts and a 1/2" nut driver.

Push the wings inward, sliding in front of the brackets on the monitor. Secure the brackets to the wings with included silver screws.

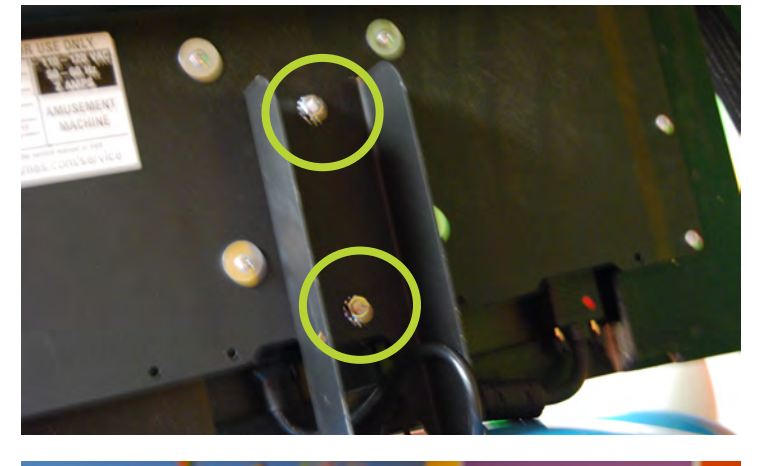

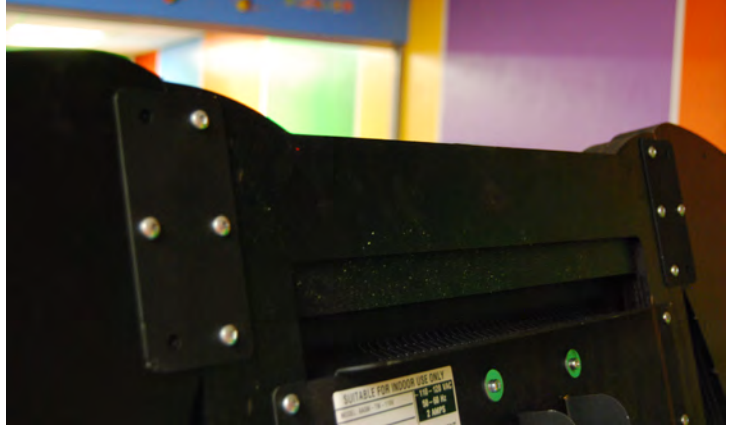

# SET UP GUIDE, CONT.

Plug the power and VGA cables into the monitor.

Plug the power cable from the cashbox into the line filter on the back of the game and into a standard electrical outlet.

If the game doesn't power up on plug in, switch the power strip inside the right front door to ON.

Attach the side guards with the included bolts, washers, split washers and lock nuts; 4 bolts in each side.

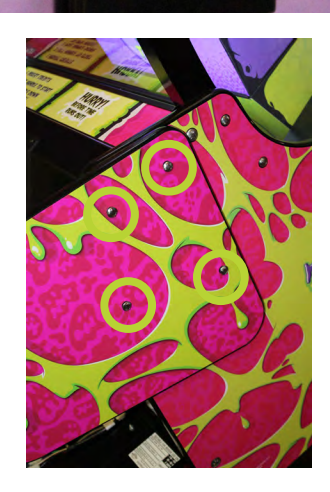

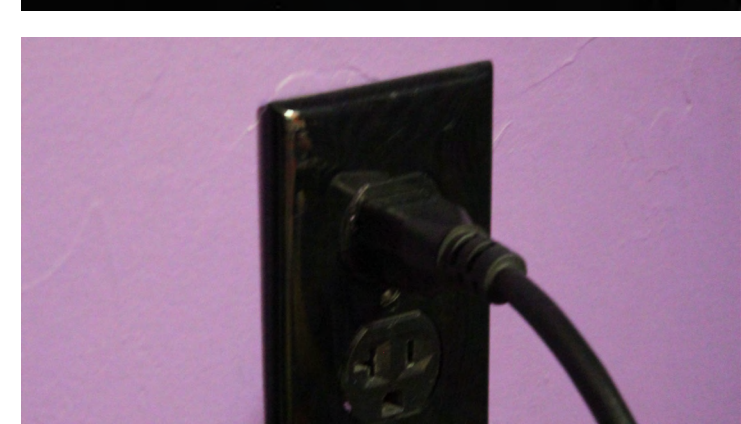

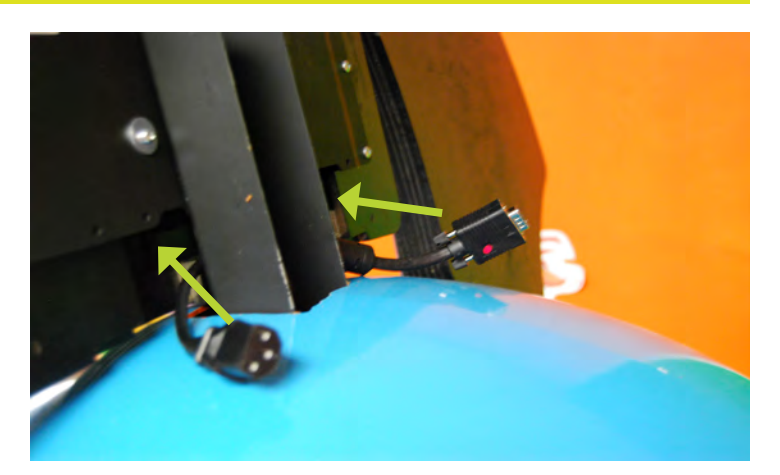

LEAD FREE

### **OPENING THE WHEEL WINDOW**

On occasion, it will be neccessary to clean the insides of the windows, which requires access to the inner wheel area of the game.

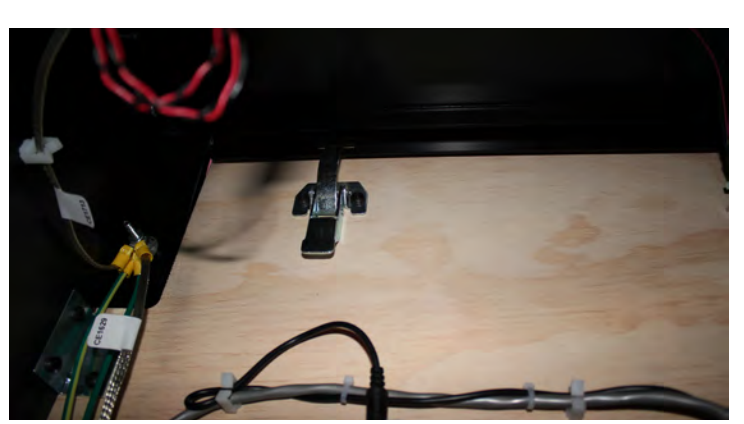

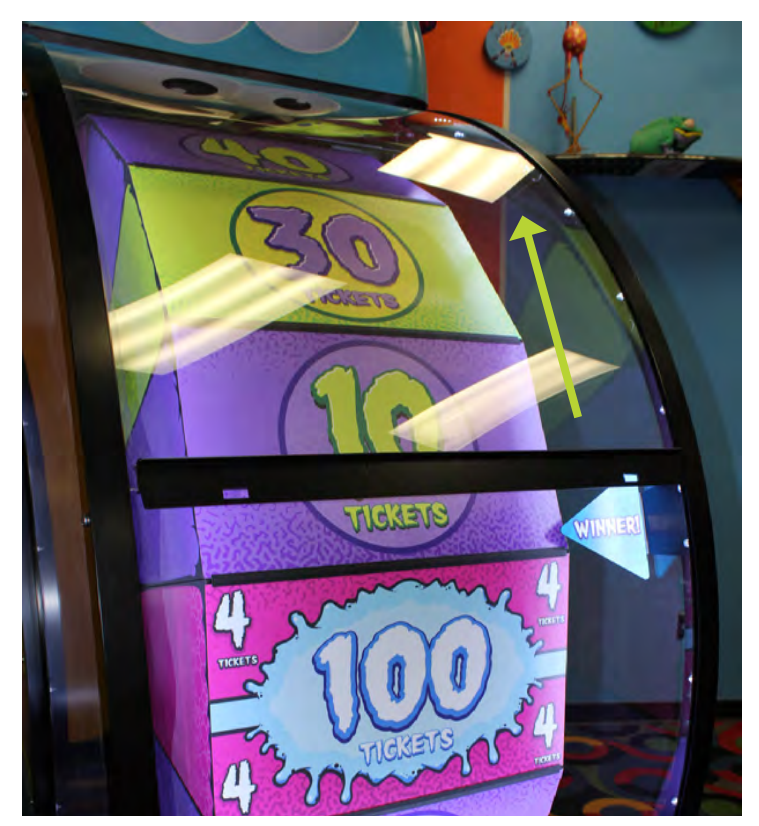

Open the front doors and locate and release the two latches near the top inside corners.

Slide the plexiglass window up and away from you.

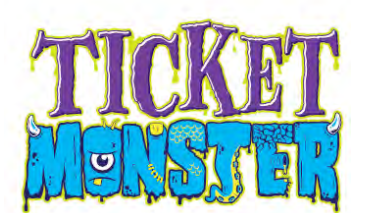

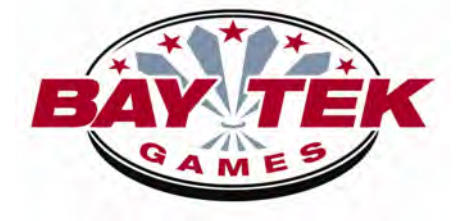

A5NULO050

5PICZ001

AASO4150

A5ME4154

### Pivot Assembly Ticket Monster Exploded View Diagram

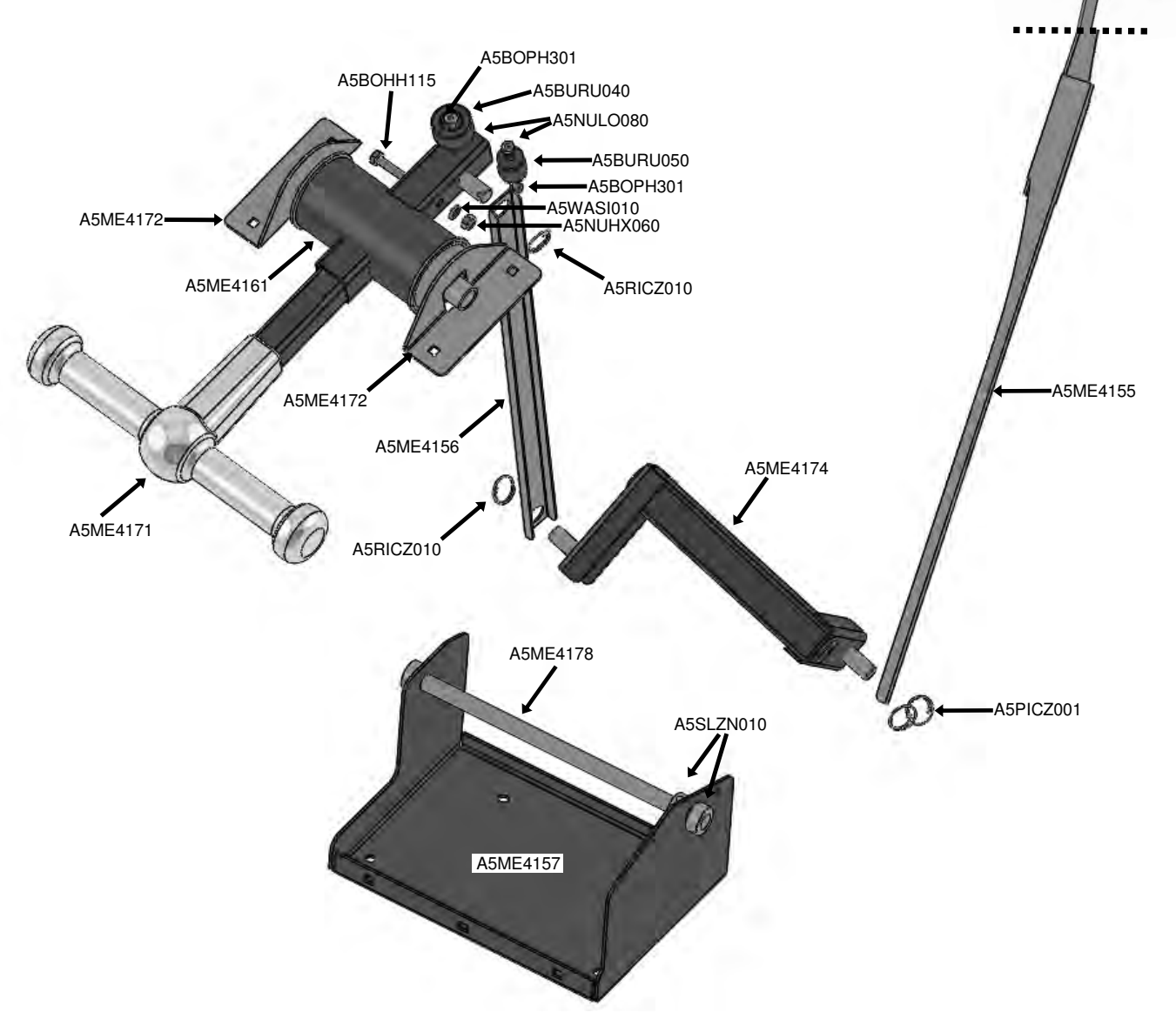

If you have any questions or need further assistance please contact Baytek Games at 920-822-3951 Ext 1102

### **MAIN MENU**

The menu buttons are located inside the left front door.

Press MENU BUTTON to access the main menu.

Scroll through the menu with the MENU BUTTON.

Make selections with the MENU SELECT button.

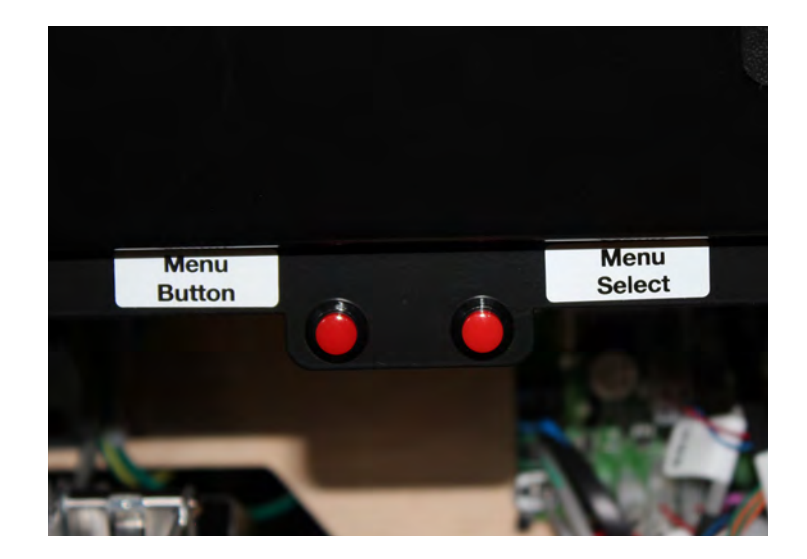

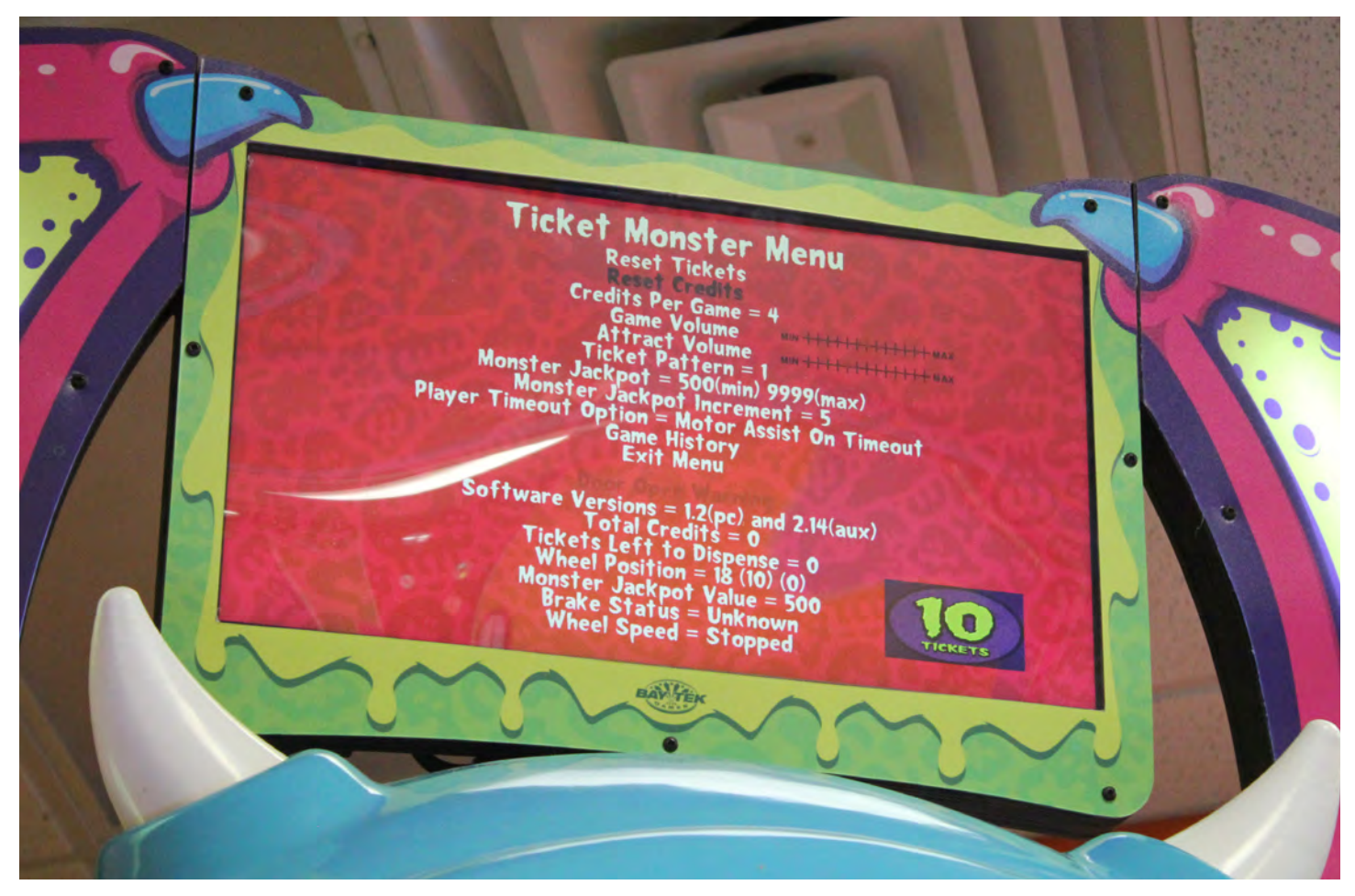

The main menu will appear on the monitor.

If the angle of view makes menu options slightly hard to see, we recommend dimming the ambient lighting to better see the monitor.

## **MAIN MENU**

#### **GAME SETTINGS**

| Reset Tickets                                                 | Clear                                                                                   | Clears all tickets waiting to be paid out |       |      |                 |        |        |                 |   |   |    |    |    |
|---------------------------------------------------------------|-----------------------------------------------------------------------------------------|-------------------------------------------|-------|------|-----------------|--------|--------|-----------------|---|---|----|----|----|
| Reset Credits                                                 | Clear                                                                                   | Clears all credits on the game            |       |      |                 |        |        |                 |   |   |    |    |    |
| Cradita par Cama                                              | 0                                                                                       | 1                                         | 2     | 3    | 4               | 5      | 6      | 7               | 8 | 9 | 10 | 12 | 20 |
| Credits per Game                                              | \$5 b                                                                                   | oill bo                                   | nus:  |      | 6 plays for \$5 |        |        | 3 plays for \$5 |   |   |    |    |    |
| Game Volume                                                   | Adjusts the volume of the game while coined up and playing                              |                                           |       |      |                 |        |        |                 |   |   |    |    |    |
| Attract Volume                                                | Adjusts the volume of the game while in attract mode                                    |                                           |       |      |                 |        |        |                 |   |   |    |    |    |
| Ticket Pattern (see page 14 for available alternate patterns) | 1                                                                                       | 2                                         | 3     | 4    | 5               |        |        |                 |   |   |    |    |    |
| Jackpot Menu                                                  |                                                                                         |                                           |       |      |                 | see ta | able b | elow            |   |   |    |    |    |
| Player Timeout Option                                         | Auto SpinAbandon Game<br>(required for New Jersey)No Timeout<br>(required for WA state) |                                           |       |      |                 | .)     |        |                 |   |   |    |    |    |
| Game History                                                  | Opens a new screen with detailed game play and payout log                               |                                           |       |      |                 |        |        |                 |   |   |    |    |    |
| Set Time & Date                                               | Opens a new screen with date and time selections                                        |                                           |       |      |                 |        |        |                 |   |   |    |    |    |
| Exit Menu                                                     | Retu                                                                                    | rns ga                                    | me to | norm | al fun          | oction |        |                 |   |   |    |    |    |

#### **JACKPOT MENU**

|                           |                                                              | 50/250 50/ |           | 500      | 50/1000   |               | 100/500   |          | 0 100/1000 |    |          |
|---------------------------|--------------------------------------------------------------|------------|-----------|----------|-----------|---------------|-----------|----------|------------|----|----------|
| Monster Jackpot (Min/Max) | 100/2500                                                     |            |           | 250/1000 |           | 250/2500      |           | 00       | 250/5000   |    |          |
|                           | 250/9999                                                     |            |           | 500/1000 |           | 500/2500      |           | 500/5000 |            |    |          |
|                           | 500/9999                                                     |            | 1000/2500 |          | 1000/5000 |               | 1000/9999 |          |            |    |          |
| Jackpot Increment         | 1                                                            | 2          | 3         | 4        | 5         | 6             | 7         | 8        | 9          | 10 | DISABLED |
| Jackpot Reset             | Reset the jackpot payout to the minimum value established ab |            |           |          |           | olished above |           |          |            |    |          |
| Machine ID*               | 1 (master)                                                   |            | 2         |          | 3         |               |           |          | 4          |    |          |

\*If you plan to link two or more games to increment their jackpots simultaneously, a linkage kit is required. Please call our service department to order.

### **TICKET PATTERNS**

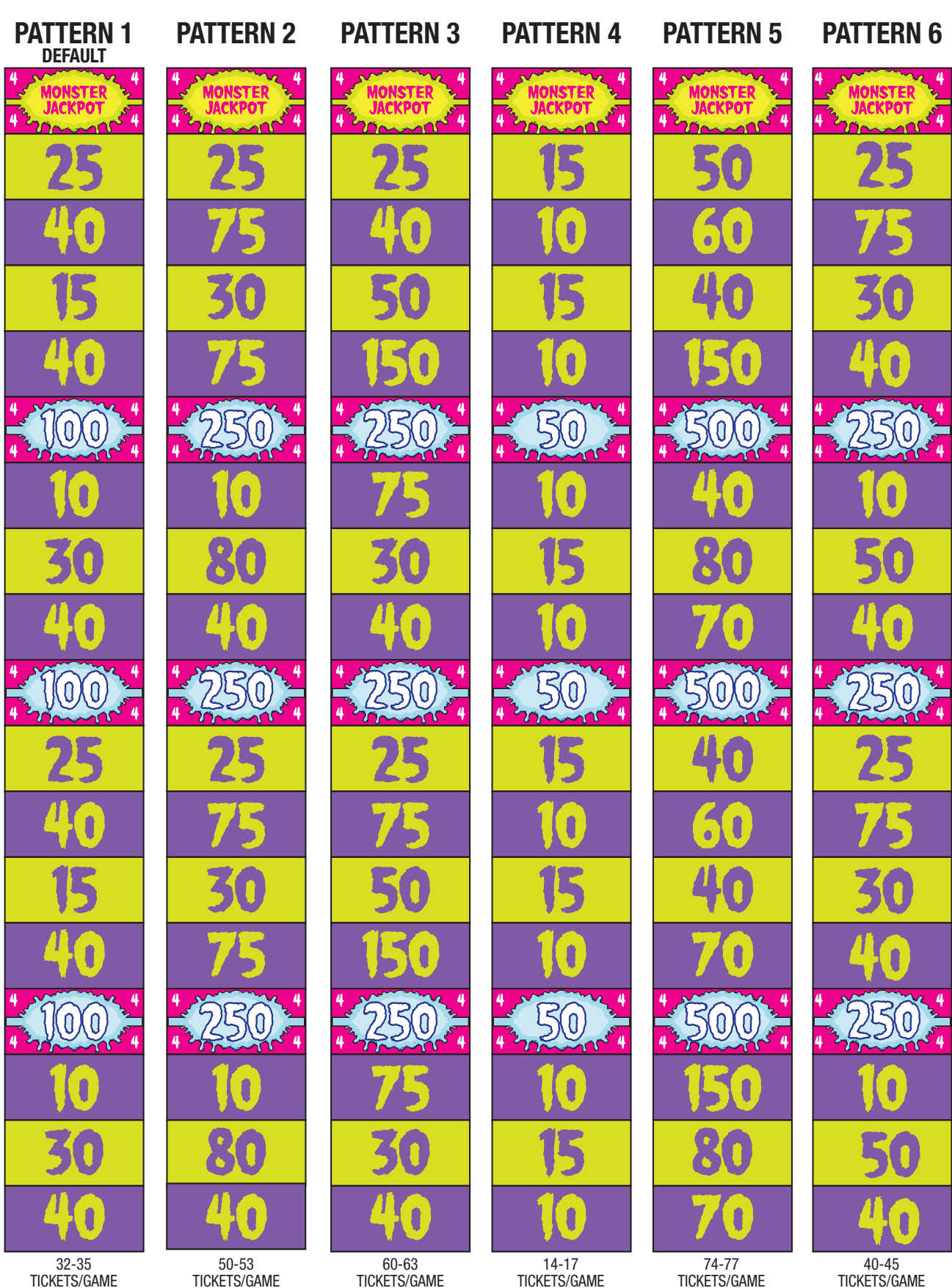

Ě FR PART #: AATP0206-P

**NONS** 

J

 $\overline{\mathbf{C}}$ 

ХЕТ КЕТ

15

PART #: AATP0204-P

PART #: AATP0205-P

PART #: AATP0203-P

PART #: AATP0201

PART #: AATP0202-P

#### **TICKET PATTERNS**

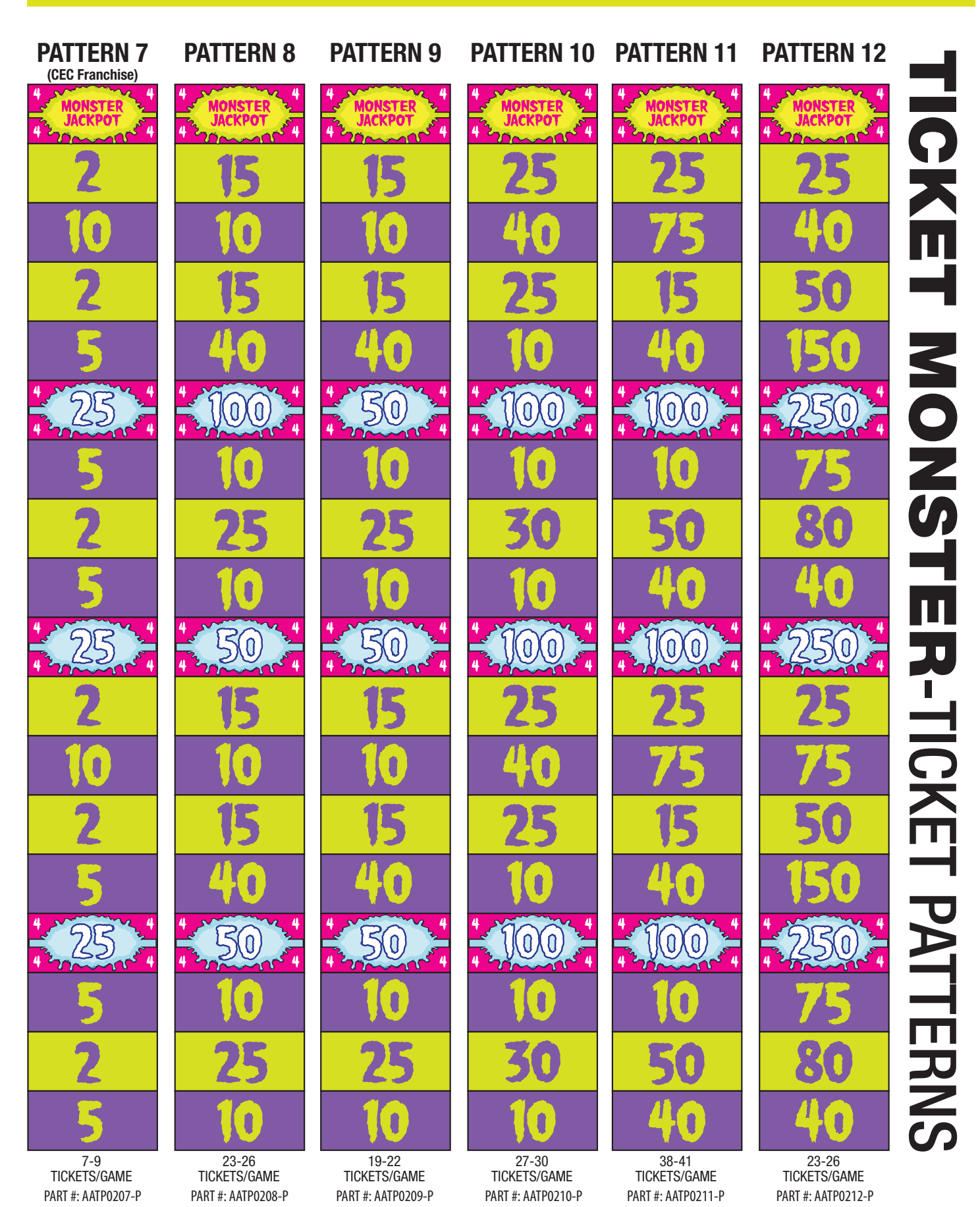

16

# MAIN MENU, CONT.

#### DIAGNOSTICS

| Door Open Warning        | Indicates when any of the 5 access doors is open                 |
|--------------------------|------------------------------------------------------------------|
| Software Version         | Indicates which version of software is installed on the game     |
| Total Credits            | Indicates how many credits are available on the game             |
| Tickets Left to Dispense | Indicates number of tickets waiting to pay out                   |
| Wheel Position           | Indicates wheel position for calibration and diagnosing problems |
| Inputs                   | Indicates how many inputs (buttons, etc.) are active             |
| Outputs                  | Indicates how many outputs are active                            |
| Brake Status             | Indicates if the brake is OK, too tight or too loose             |
| Wheel Speed              | Indicates how fast the wheel is spinning                         |

#### DIAGNOSTICS

| Total Games         | Number of games played since last statistics reset               |
|---------------------|------------------------------------------------------------------|
| Total Tickets       | Number of tickets dispensed since last statistics reset          |
| Tickets per Game    | Average number of tickets dispensed per game                     |
| Total Motor Assists | Number of games in which the motor spun the wheel for the player |

## **KEY COMPONENTS**

#### **Wheel Encoder Sensor**

(AACB1901)

Located inside left side access door.

I/O Board

(AACB1900)

Located inside left front door.

#### Motherboard

(AAMB8)

Located inside right front door.

Includes software hard drive (A5HD1800) and RAM (A5CB1904).

#### **Software Hard Drive**

(A5HD1800)

Located in a SATA port on the Motherboard.

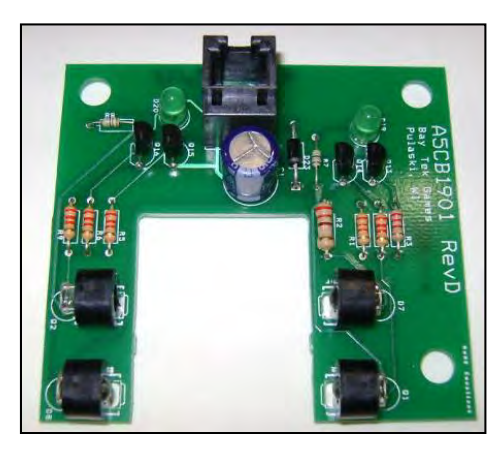

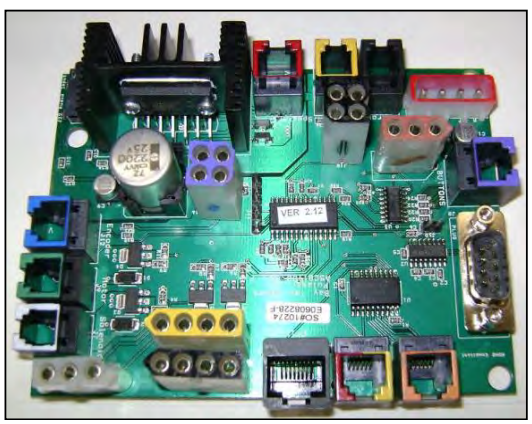

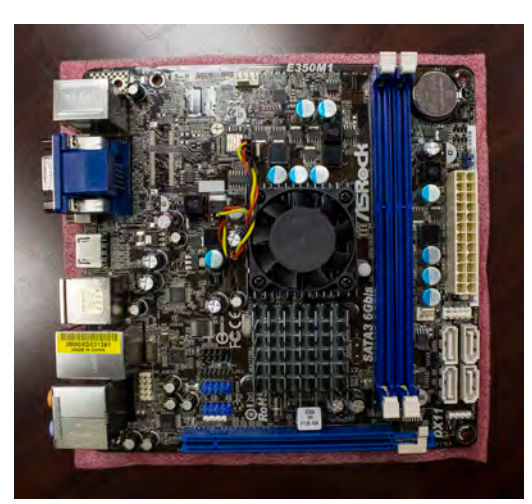

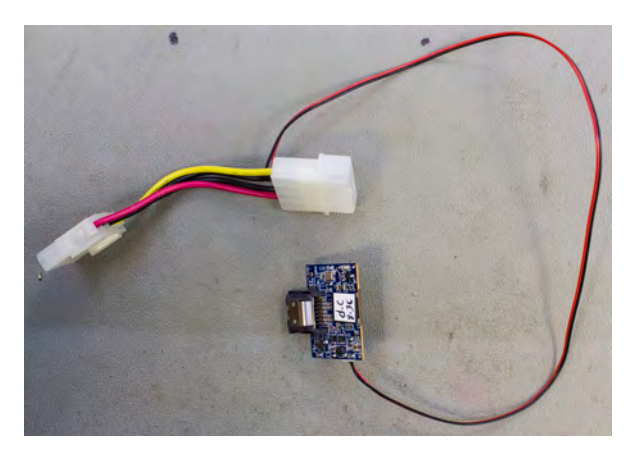

## **MAINBOARD PINOUT (MB8)**

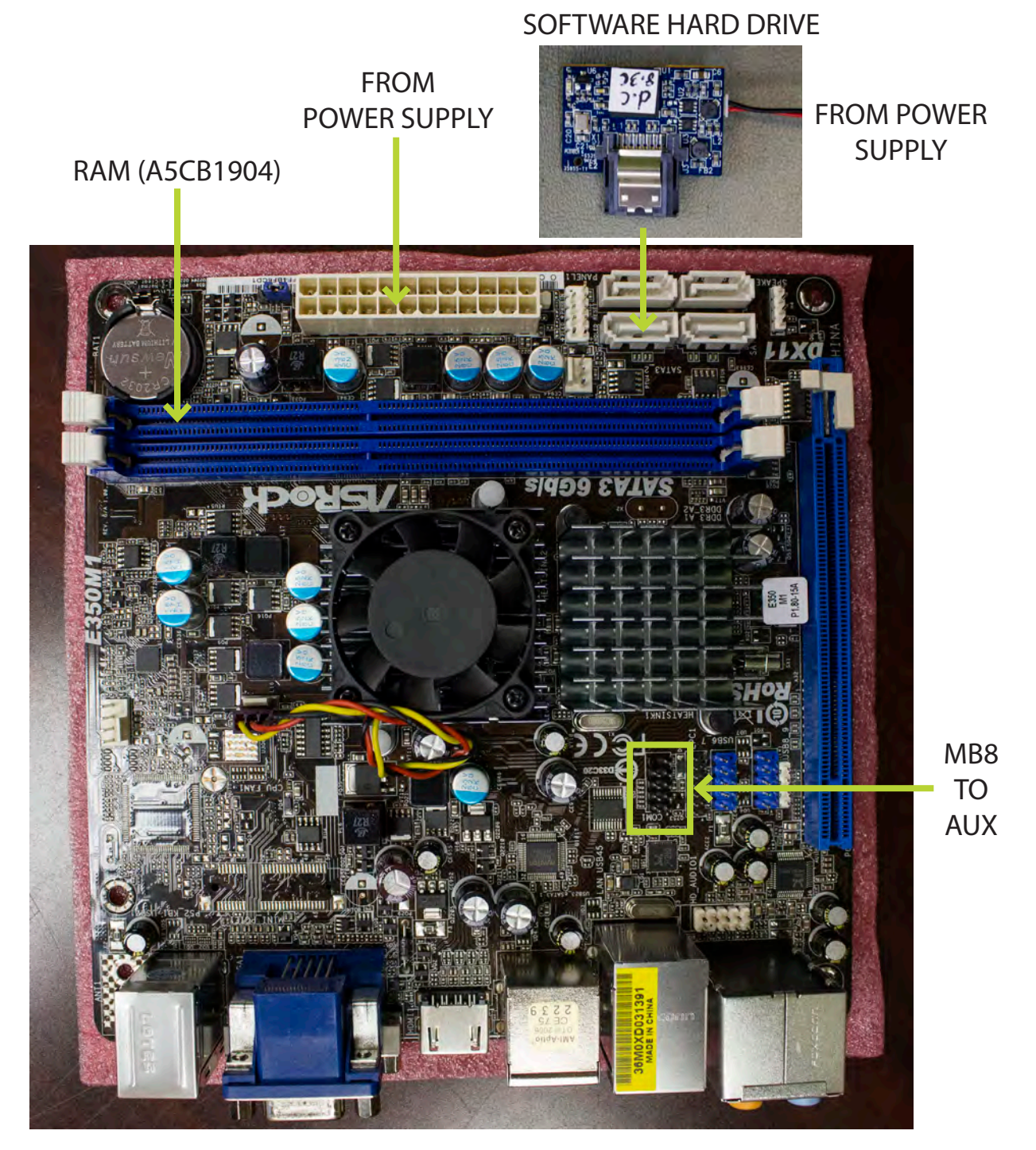

**VGA TO MONITOR** 

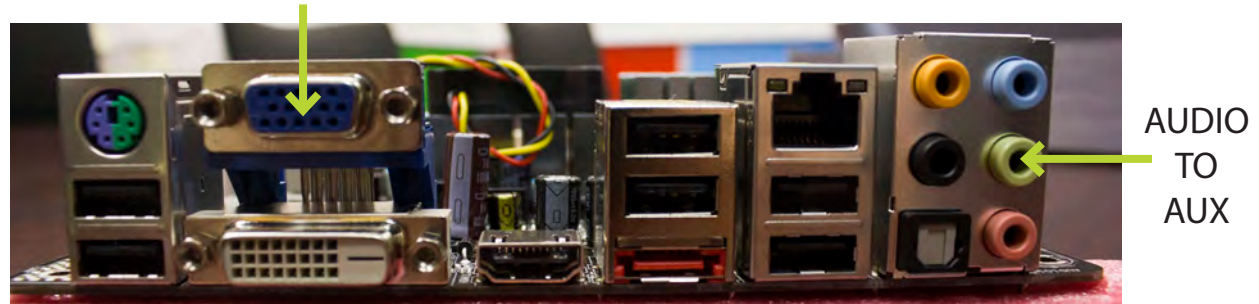

#### **AUX BOARD PINOUT (A5CB1900)**

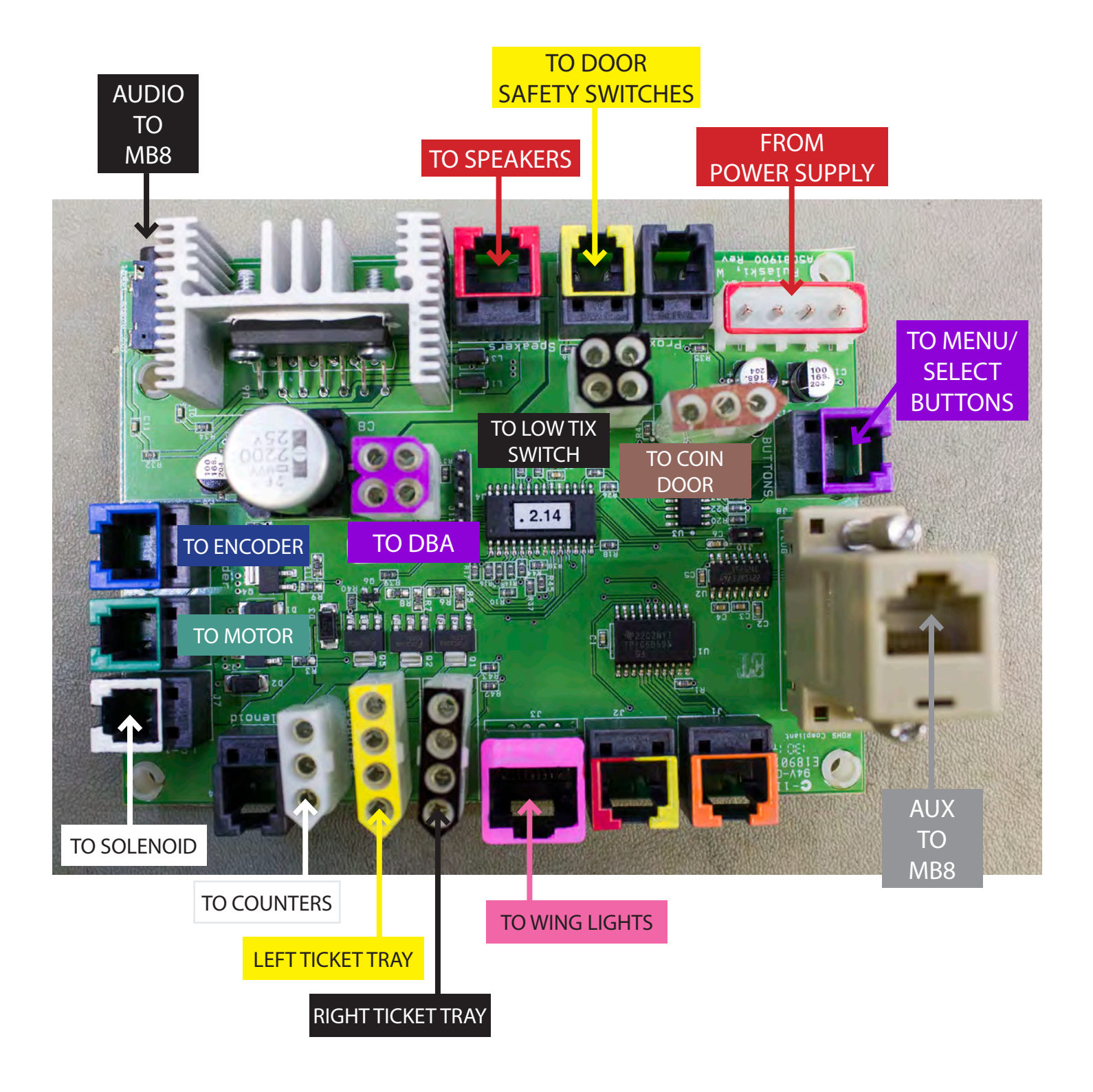

## **HOW TO: CALIBRATE ENCODER SENSOR**

The Encoder Sensor communicates the position of the wheel in comparison to the orange arrow, telling the game how many tickets the player has won.

There is a small margin between scoring spaces that allows for slight miscalibration of the encoder sensor. If the arrow lands between spaces, the game will always award the player with the higher ticket value. This also applies on the bonus spaces.

Open the wheel window (see page 11) and access the main menu.

Manually turn the wheel downward and make sure the ticket value displayed on the screen matches the space the arrow is pointing to. Make sure to turn the wheel one complete revolution so the game can find the home position.

Turn the wheel as it approaches a bonus section. Watch the display closely, and stop the wheel as soon as it turns from a 4 to the bonus value. The arrow should be right on the line between 4 and the bonus space.

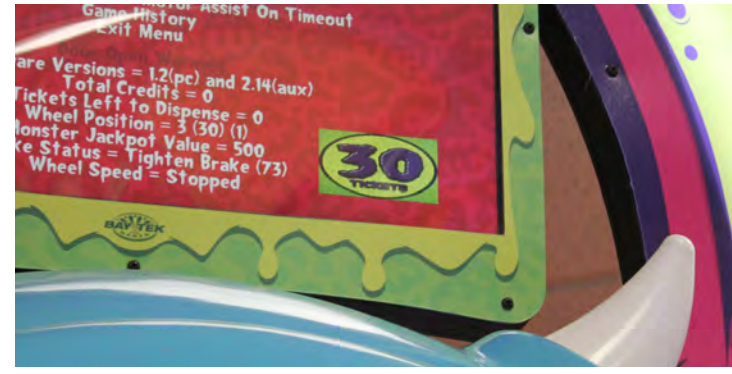

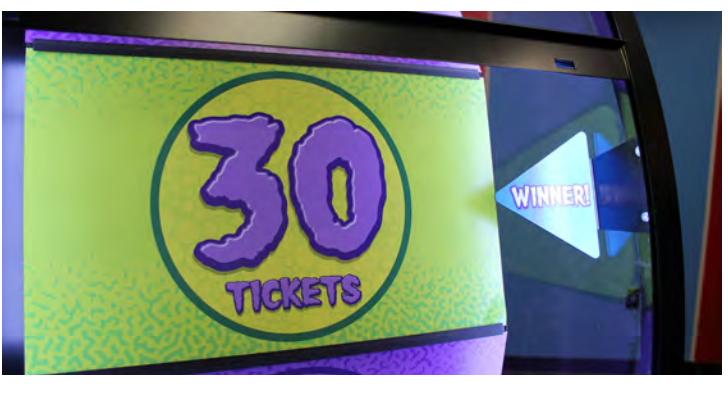

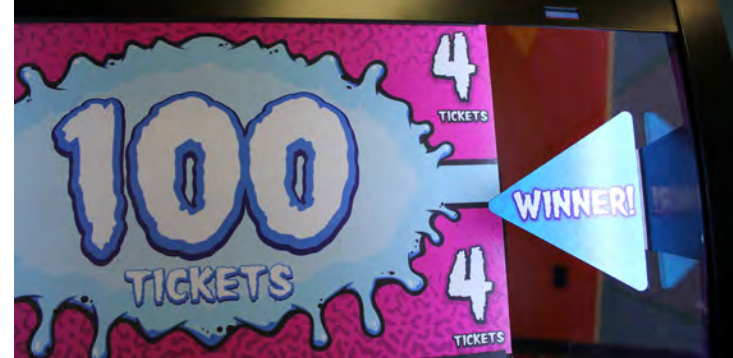

#### If the pointer is more than 1/2" off:

Open the left side door and locate the two Phillips head screws on the sensor bracket which hold it securely in the adjustment slots.

Loosen the screws and move the bracket slightly, then retighten and restest.

Repeat as neccessary.

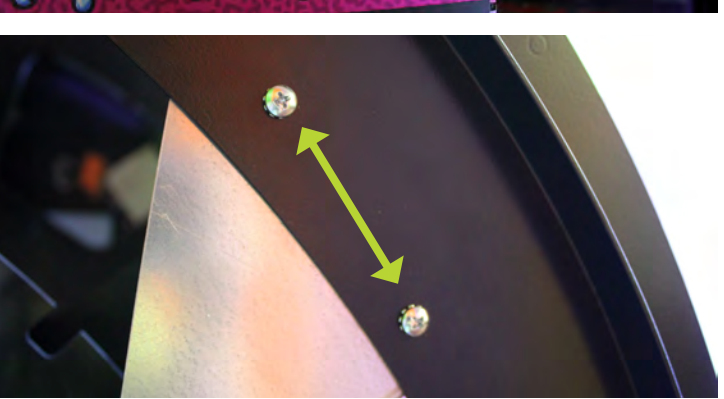

### **HOW TO: ADJUST BRAKE**

Wheel Coast Time is determined by how long the wheel spins before it comes to a complete stop.Long coast time increases the time per game, while a short coast time makes the game quicker.The higher the number, the longer the wheel coasts; the ideal coast time is between 30 and 40.Adjusting this number periodically will prevent skilled players from sharking the game.

#### To test Wheel Coast Time:

While in the main menu, spin the wheel. The display should read "good spin". Once the wheel stops, the brake status will come up in the diagnostics.

#### Brake status will show one of three options:

- Brake OK (no adjustment needed)
  - Tighten Brake
  - Loosen Brake

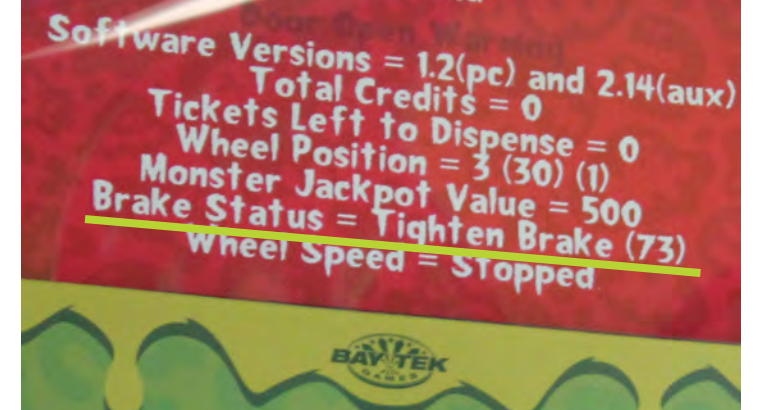

Open the left side door and locate the brake.

Pull up each bolt and turn the locknuts left to tighten or right to loosen. Move in 2-turn increments; the brake is sensitive and needs very little adjustment to make a difference. Make sure each bolt is adjusted equally.

Perform another Wheel Coast Time test and check the brake status. Repeat previous steps until brake status reads OK.

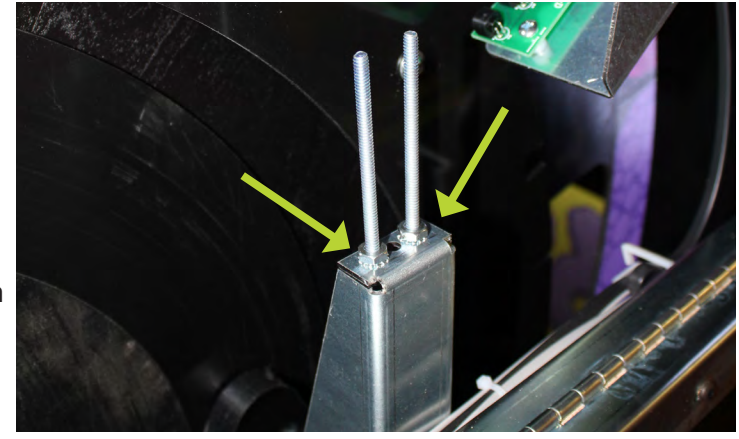

Software Versions = 1.2(pc) and 2.14(aux) Total Credits = 0 Tickets Left to Dispense = 0 Wheel Position = 29 (40) (0) Monster Jackpot Value = 500 Brake Status = Brake ok (28) Wheel Speed = Stopped

### **HOW TO: REMOVE HANDLE**

#### **Tools Needed:**

1/2" Socket & rachet 1/2" Wrench

Located on the underside of the metal front panel, there is a bolt, split washer, and locknut holding the handle into the square pipe attached to the linkage.

Remove the bolt by turning the rachet on the locknut and holding the bolt still with the wrench.

Pull the handle out from the front of the game.

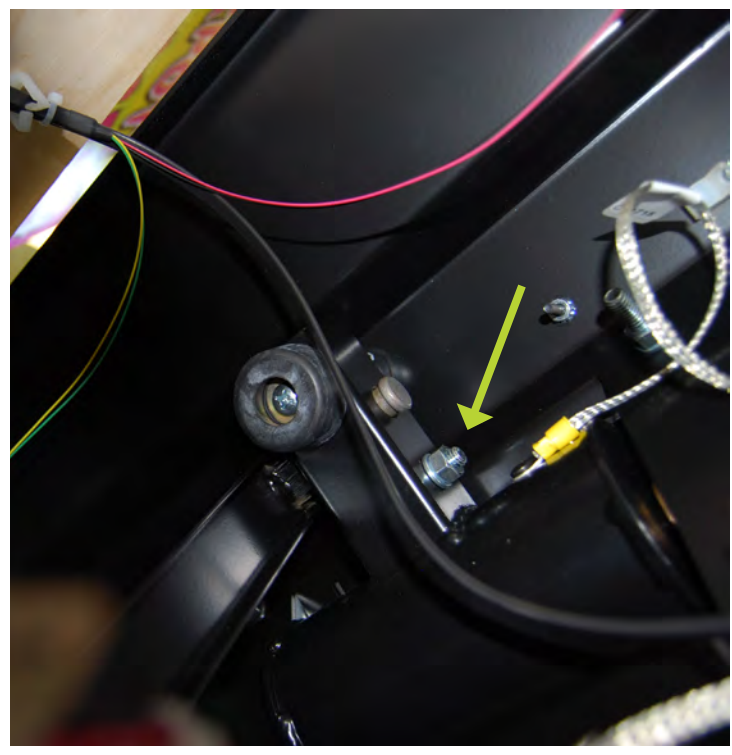

#### HOW TO: TIGHTEN ARM BRACKET

It is important to keep the arm bracket securely tightened; failure to do so may cause injury to players or damage to the game.

We recommend checking the bolts monthly, and more often if the game accumulates a high volume of play.

Open the right front door and remove the acrylic shield using a 90 degree drill and square bit.

Check the 6 bolts holding the bracket in place- 3 on the front surface and 3 on the bottom- and tighten all nuts with a 7/16" socket.

Replace acrylic shield.

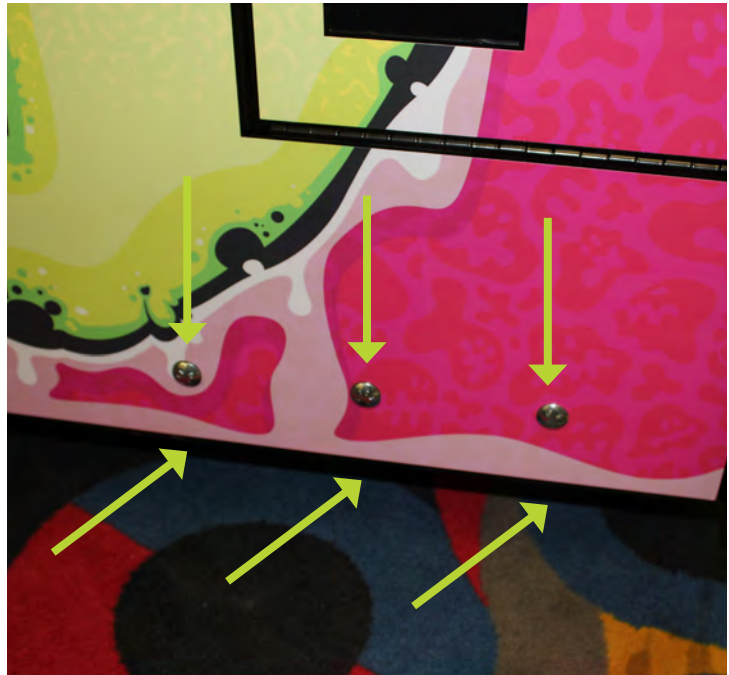

### **DOOR OPEN ERROR**

Ticket Monster is equipped with safety switches inside every door.

If a door is open, the wheel will not engage and the motor will not spin the wheel.

An error will appear on the monitor if the game reads that a door is open.

The safety switches have 3 positions, and can be pulled out to simulate a closed door.

We don't recommend doing this unless it is necessary for testing purposes.

The switches are in place to prevent injury and should be used appropriately at all times.

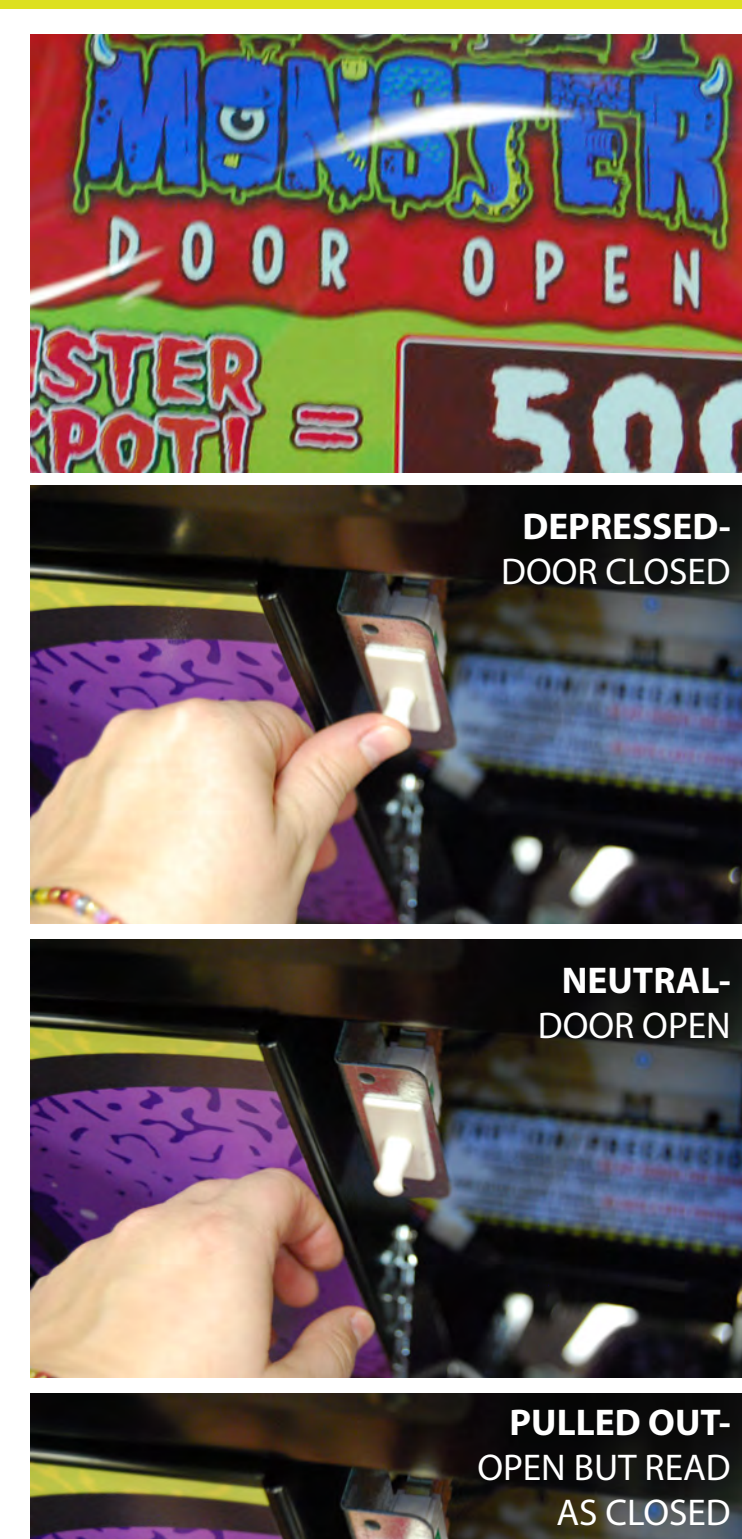

#### **PUPPY VIDEO WIZARD ERROR**

If the monitor has been replaced or reset, a Puppy Video Wizard will appear on the screen at power up. The settings will have to be reset and saved before the game can be played.

Puppy Video Wizard screen will appear.

Open the front door of the cabinet and plug a PS/2 keyboard into the purple port on the motherboard.

#### Hit < ENTER >.

Make sure a resolution of **1024 x 768 x16** is selected, then hit < ENTER >.

The game software should now boot. Wait 10 secnds, then press < Q > on the keyboard.

Once the black screen with white and red code appears, type REBOOT and hit < ENTER >.

The game will save the video settings and boot up normally.

### **POWER SUPPLY DIAGNOSTICS**

- 1.) Verify AC power to front of game. Check power strip in bottom front of game for light ON inside rocker switch. If light is not ON, remove back panel of cabinet and check AC power in and Power Strip in that location.
- 2.) Check AC power connection to power supply.
- 3.) Ensure Power Supply switch is set to 115V (or 230V) (Some model power supplies may not have this)
- 4.) Ensure Power switch is on.
- 5.) Examine top left corner of motherboard. There is green LED ON. If LED is not ON, replace power supply. (AAPS4600)
- 6.) Check connections from power supply. Make sure these 2 connections are secure.

#### 7.) "Jump Start" Motherboard:

If green LED is ON, but monitor is not ON, you may start motherboard by quickly touching these 2 red pins at the same time.

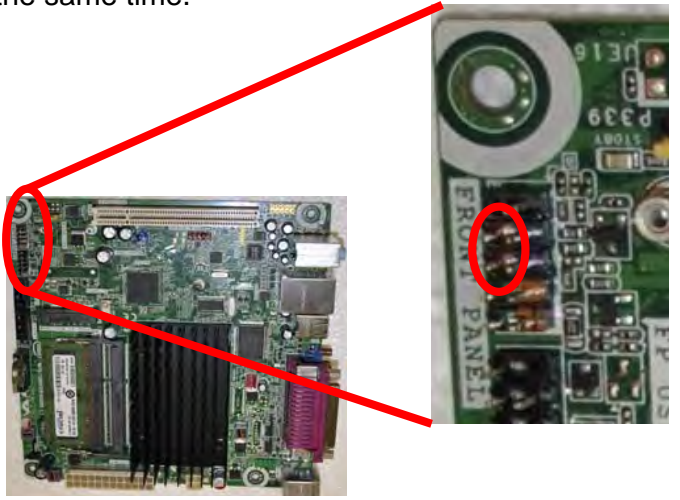

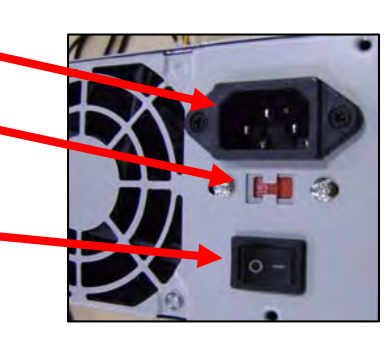

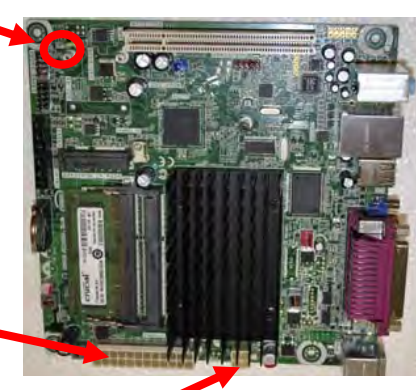

2 Black and 2 yellow wires (12 Volts DC)

Large power supply connection

#### **Troubleshooting Strategy**

Use a systematic method of troubleshooting to determine the exact problem, probable cause and remedy to your specific problem.

Use the process of elimination to identify the faulty component.

Always check for the simple and obvious solutions first, such as unplugged cables, loose or broken wires, bad sensors, and components that are bent, stuck, pinched or jammed.

| PROBLEM                                     | PROBABLE CAUSE                | REMEDY                                                                                                    |
|---------------------------------------------|-------------------------------|----------------------------------------------------------------------------------------------------|
| No power to the game<br>No lights on at all | Game is unplugged             | Check the wall outlet                                                                                     |
|                                             | Circuit breaker tripped       | Reset the power strip breaker switch<br>or building circuit breaker                                       |
|                                             | Faulty power strip            | Change the plug position, replace power strip if needed                                                   |
|                                             | Faulty cable/ power supply    | See "power supply diagnostic" on page 21                                                                  |
| No audio                                    | Volume set too low            | Adjust the volume in the main menu                                                                        |
|                                             | Loose wire/ speaker unplugged | Check the audio cable (AACEAU010)<br>connections from the I/O board to the<br>motherboard to the speakers |
|                                             | Faulty I/O board              | Replace the I/O board (AACB1900)                                                                          |
|                                             | Faulty motherboard            | Replace the motherboard (AAMB8)                                                                           |

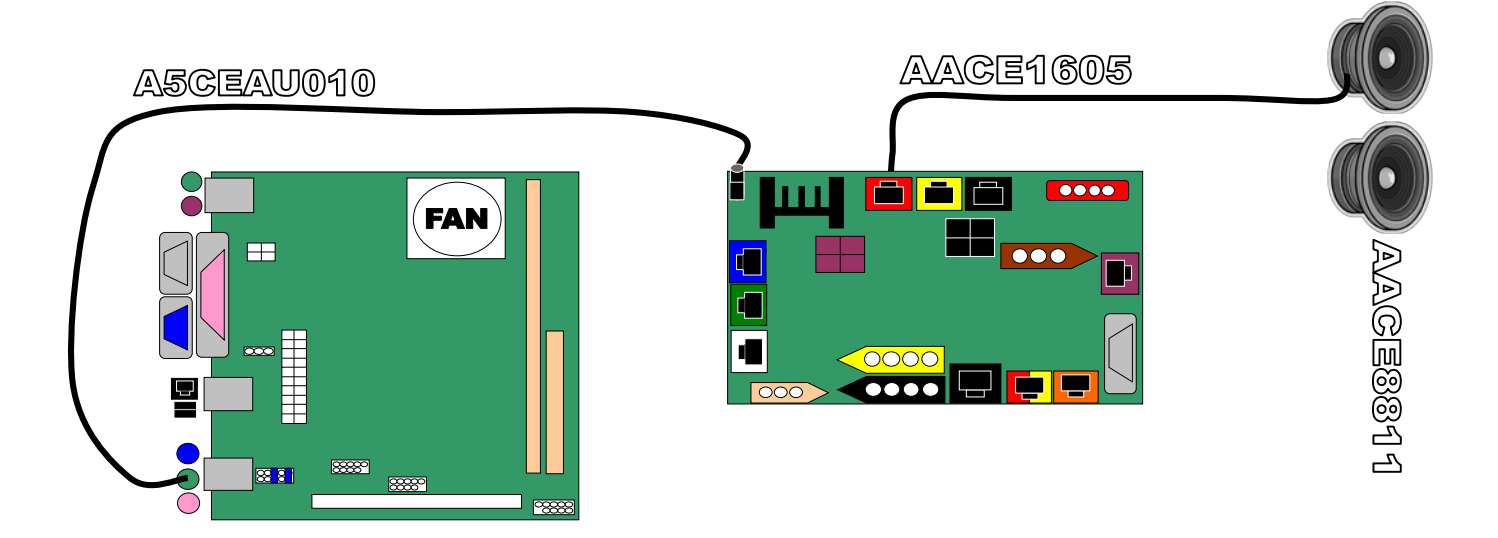

| PROBLEM                          |                          | PROBABLE CAUSE                                               | REMEDY                                                                                                    |
|----------------------------------|--------------------------|--------------------------------------------------------------|----------------------------------------------------------------------------------------------------|
|                                  |                          | Cable problem                                                | Check the connections from the jumper cable (AACE1620) to the power supply                                        |
|                                  | Both<br>sides are<br>out | Large POWER IN cable connection<br>with motherboard is loose | Reseat connector                                                                                                  |
| Wheel lights                     |                          | Faulty power supply                                          | See "power supply diagnostics" on page 21                                                                         |
| not working<br>One sid<br>is out | One side                 | Cable problem                                                | Check the cables from the light strip<br>(AACE1622) to the jumper cable<br>(AACE1620) to the power supply.        |
|                                  | is out                   | Faulty light strip                                           | Replace light strip (AACE1622)                                                                                    |
| Some<br>lights are<br>out        |                          | Faulty light strip                                           | Replace light strip (AACE1622)                                                                                    |
|                                  |                          | DBA not getting 110 VAC                                      | Acceptor should cycle at power up. If<br>not, check the cable connections to<br>the power strip. CAUTION: 110 VAC |
|                                  |                          | Dirt or debris in acceptor slot                              | Run a cleaning card (A5CC9000)<br>through the acceptor                                                            |
| Dollar bill acc<br>not workir    | ceptor<br>ing            | Dips set wrong                                               | The dips on the acceptor should be set to "always enable"                                                         |
|                                  |                          | Pinched, broken or disconnected wires                        | Check wiring from DBA to I/O board.<br>Repair or replace wire (AACE1611)                                          |
|                                  |                          | DBA problems                                                 | Refer to DBA manual                                                                                               |

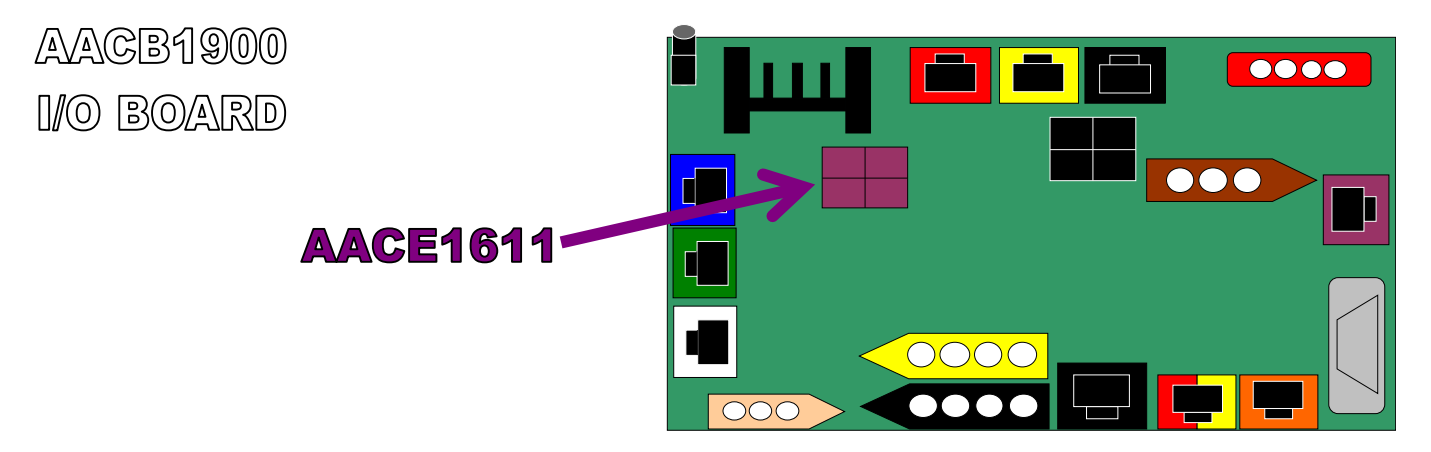

| PROBL                                                                                                    | EM                               | PROBABLE CAUSE                                                            | REMEDY                                                                                                 |  |  |  |
|----------------------------------------------------------------------------------------------------|----------------------------------|---------------------------------------------------------------------------|----------------------------------------------------------------------------------------------------|--|--|--|
|                                                                                                    |                                  | 12 volt power connector unplugged<br>on motherboard (A)                   | Reseat connector                                                                                       |  |  |  |
|                                                                                                    |                                  | Monitor VGA cable unplugged (B)                                           | Reseat connector                                                                                       |  |  |  |
|                                                                                                    |                                  | Large power connector unplugged<br>on motherboard (C)                     | Reseat connector                                                                                       |  |  |  |
|                                                                                                    |                                  | Faulty/loose RAM (D)                                                      | Reinsert RAM stick                                                                                     |  |  |  |
|                                                                                                    | Shows                            | Faulty power supply (E)                                                   | See "power supply diagnostics" on page 21                                                              |  |  |  |
|                                                                                                    | "no<br>signal"<br>for 5          | Faulty motherboard                                                        | Replace motherboard (A5MB8)                                                                            |  |  |  |
| Monitor not<br>working secon<br>ther<br>goes<br>dark<br>First:<br>Power down,<br>wait 10<br>seconds, then<br>power up<br>again | seconds,<br>then<br>goes<br>dark |                                                                           |                                                                                                    |  |  |  |
|                                                                                                    | Black                            | Power cable unplugged from monitor                                        | Ensure the monitor power cable is securely seated into the monitor and power strip                     |  |  |  |
|                                                                                                    | screen                           | Faulty monitor                                                            | Replace monitor (A5DBDI030)                                                                            |  |  |  |
|                                                                                                    | Error on screen                  | Display shows "no bootable device-<br>insert boot disk and press any key" | USB software flash drive loose,<br>missing, or faulty                                                  |  |  |  |
|                                                                                                    | (reboot<br>to see if             | Display shows "puppy video wizard"<br>or "Xorg"                           | Game is not recognizing monitor.<br>Ensure VGA cable is secure to the I/O<br>board or replace monitor. |  |  |  |
|                                                                                                    | problem<br>persists)             | Display shows "kernel panic- unable<br>to mount root"                     | Faulty or loose RAM                                                                                    |  |  |  |

| PROBLEM                                                        | PROBABLE CAUSE                                                                      | REMEDY                                                                                                    |  |  |
|----------------------------------------------------------------|-------------------------------------------------------------------------------------|----------------------------------------------------------------------------------------------------|--|--|
|                                                                |                                                                                     | Remove fish head                                                                                                    |  |  |
| Monitor issues;<br>Too bright, too dim,<br>blurry, etc.        |                                                                                     | Remove wood blocks holding monitor<br>in place                                                                                      |  |  |
|                                                                | Monitor settings out of adjustment                                                  | Take the monitor out of the wood frame                                                                                              |  |  |
|                                                                |                                                                                     | Use buttons to adjust settings                                                                                                    |  |  |
|                                                                | Inputs not working; no coin-up,<br>buttons don't work, display reads<br>"door open" | I/O serial cable unplugged between<br>I/O and motherboard                                                                           |  |  |
| Game plays, but not all the functions work                     | Display does not show some screens, no audio                                        | USB software flash drive loose or<br>faulty                                                                                         |  |  |
|                                                                | Game freezes or locks up                                                            | Faulty RAM or motherboard                                                                                                    |  |  |
| Game doesn't coin up                                           | One of the coin switches is jammed                                                  | Un-jam coin switch. If one is closed,<br>the other won't work either.                                                               |  |  |
|                                                                | Short in coin door harness                                                          | Unplug red spade connector from<br>door and jump between white and<br>black wires to simulate coin up;<br>replace harness if needed |  |  |
|                                                                | I/O serial cable unplugged between<br>I/O and motherboard                           | Check connections and reseat cables;<br>replace I/O serial cable if needed                                                          |  |  |
|                                                                | Faulty I/O board                                                                    | Replace I/O board (AACB1900)                                                                                                    |  |  |
|                                                                | Ticket stack not resting properly on the low ticket switches                        | Adjust ticket stack so it holds the switch down                                                                                     |  |  |
| "Low tickets" displayed<br>on monitor, despite being<br>filled | Faulty low ticket switch                                                            | Replace low ticket switch (A5SW200)                                                                                                 |  |  |
|                                                                | Faulty wire or connection                                                           | Check the connection between the switch and the I/O board                                                                           |  |  |
|                                                                | Faulty I/O board                                                                    | Replace I/O board (AACB1900)                                                                                                    |  |  |

| PROBLEM                                                                                       | PROBABLE CAUSE                                                                    | REMEDY                                                                                                    |
|-----------------------------------------------------------------------------------------------|-----------------------------------------------------------------------------------|----------------------------------------------------------------------------------------------------|
| Motor does not engage<br>to assist a slow spin.<br>This does not apply to<br>Washington State | Game set to "abondon game" under<br>the player timeout option in the<br>game menu | Change setting to "motor assist"                                                                                                    |
|                                                                                               | Game displaying "motor watchdog<br>error" in the diagnostics                      | Change setting to "motor assist",<br>power down for 10 seconds and<br>restart to clear the error                                        |
|                                                                                               | Door open                                                                         | Motor will not engage if the game<br>thinks a door is open. Close all doors;<br>check door switches if issue persists.                  |
|                                                                                               | Faulty encoder sensor                                                             | Motor assist will try for 2 seconds, not<br>see the wheel, then deactivate.<br>Troubleshoot encoder sensor and<br>replace if necessary. |
|                                                                                               | Auto spin catch is broken                                                         | Inspect mechanism inside left side<br>door. Replace spring if needed<br>(A5SREX040).                                                    |
| <u>.</u>                                                                                      | Drive chain broken                                                                | Inspect drive chain that powers the wheel; replace if needed (A5CH1003)                                                                 |
|                                                                                               | Cable problem                                                                     | Inspect and reseat cable from the motor to the I/O board.                                                                               |
|                                                                                               | Faulty I/O board                                                                  | Replace I/O board                                                                                                    |
|                                                                                               | Game is in New Jersey mode                                                        | New Jersey law does not allow the<br>game to spin for the player; call Bay<br>Tek Service Dept. for assistance                          |

#### **Wheel Motor Information**

As the motor starts, 5 volts is present at the connector. As the wheel gains speed, this increases to 12 volts. Phone cable to I/O board is double-crimped in the housing for redundancy; motor will still work if one wire happens to fall out or break.

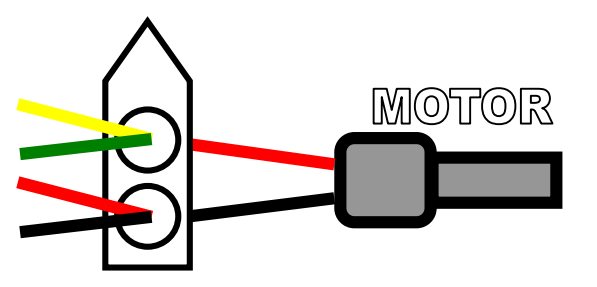

| PROBLEM                                                  | PROBABLE CAUSE                                                                     | REMEDY                                                                                                    |
|----------------------------------------------------------|------------------------------------------------------------------------------------|----------------------------------------------------------------------------------------------------|
|                                                          | Brake assembly is loose or broken                                                  | Adjust the brake or replace it                                                                                                    |
| Wheel spins<br>continuously                              | Solenoid assembly is faulty or<br>broken, causing the wheel to spin<br>at any time | Replace the wheel engaging solenoid                                                                                                    |
|                                                          | Spin motor reads 12 volts at all times; spin meter screen always on                | Faulty I/O board, replace if needed                                                                                                    |
|                                                          | Encoder sensor not seeing the wheel spin                                           | Faulty or miscalibrated encoder sensor; calibrate or replace sensor                                                                             |
|                                                          | Encoder sensor dirty or faulty                                                     | Clean sensor; replace if necessary<br>(AACB1901)                                                                                                |
| Spin meter does not<br>read a good spin.                 | Pinched, broken or disconnected wires                                              | Inspect wiring and reseat or replace cable if needed (AACE1608)                                                                                 |
|                                                          | Faulty I/O board                                                                   | Replace I/O board (AACB1900)                                                                                                    |
|                                                          | Door is open                                                                       | Wheel will not engage if the game<br>thinks a door is open.<br>Close all doors & inspect door<br>switches; replace if needed                    |
| Wheel not spinning<br>when the handle is<br>pushed down. | Faulty solenoid assembly                                                           | Inspect the mechanism inside the right<br>side access door for intact springs<br>and engaging action. Replace<br>assembly if needed (AASO4150). |
|                                                          | Cable problem                                                                      | Inspect cable connecting the solenoid to the I/O board; replace if needed                                                                       |
|                                                          | Faulty I/O board                                                                   | Replace I/O board (AACB1900)                                                                                                    |

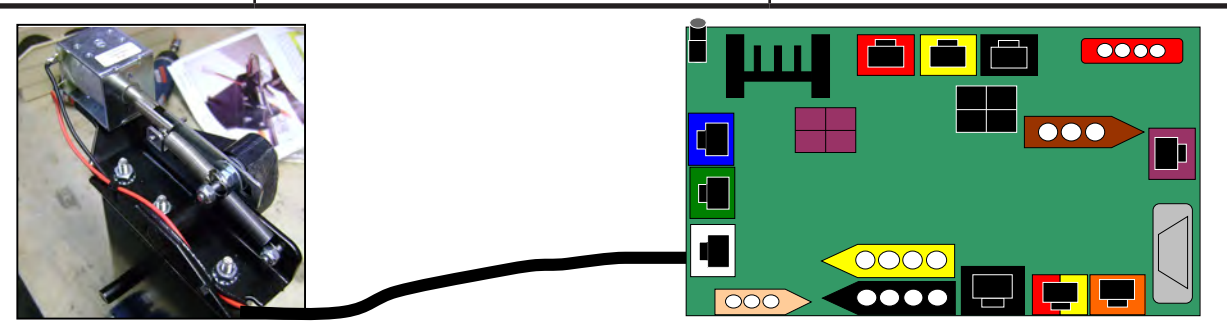

#### **Solenoid Information**

The solenoid should output 12 VDC at game start. Phone cable is double crimped in housing for redundancy; solenoid should still work if one wire happens to fall out or break.

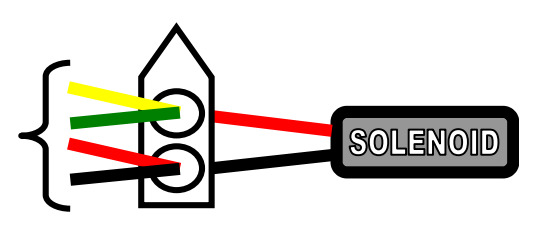

| PROBLEM                                                                          | PROBABLE CAUSE                                                                    | REMEDY                                                                  |  |
|----------------------------------------------------------------------------------|-----------------------------------------------------------------------------------|-------------------------------------------------------------------------|--|
| Solenoid is always on,<br>allowing the wheel to<br>spin at any time.             | Jammed solenoid                                                                   | Inspect solenoid to make sure it's working properly                     |  |
|                                                                                  | Missing or broken springs                                                         | Look for missing springs; replace assembly if needed (AASO1450)         |  |
| During attract mode,<br>a loud clicking sound<br>occurs when the<br>wheel spins. | Pinched cable                                                                     | Inspect phone cables; replace if<br>needed                              |  |
|                                                                                  | Faulty I/O board                                                                  | Replace I/O board (AACB1900)                                            |  |
| Analog game & ticket<br>counters do not work                                     | Cable unplugged                                                                   | Check and reseat cable into I/O board                                   |  |
|                                                                                  | Meters do not click as tickets are vended and games are played                    | Replace counters (AACO1000)                                             |  |
|                                                                                  | Faulty I/O board                                                                  | Replace I/O board (AACB1900)                                            |  |
|                                                                                  | One or more doors is open                                                         | Make sure all doors are closed                                          |  |
| Monitor shows "Out of<br>Order- Door Open"                                       | Faulty door switch                                                                | Check the limit switch inputs; replace switches if necessary (A5SW7000) |  |
|                                                                                  | I/O serial cable unplugged                                                        | Reseat the cable from the mother-<br>board to the I/O board             |  |
|                                                                                  | Faulty I/O board                                                                  | Replace I/O board (A5CB1900)                                            |  |
| Motor watchdog error                                                             | Faulty encoder sensor                                                             | Clean, calibrate or replace encoder sensor                              |  |
|                                                                                  | Faulty motor                                                                      | Refer to page 29 for motor help                                         |  |
|                                                                                  | After a solution is found:                                                        |                                                                         |  |
|                                                                                  | Enter the main menu and make sure player timeout is set to "motor assist"         |                                                                         |  |
|                                                                                  | Power down game and reboot, then coin up and allow the motor to spin the wheel    |                                                                         |  |
|                                                                                  | Re-enter the menu and verify that "motor watchdog error"<br>is no longer present. |                                                                         |  |

|                                                                                     | PROBABLE CAUSE                                                                                                    | REMEDY                                                                                                    |  |
|-------------------------------------------------------------------------------------|----------------------------------------------------------------------------------------------------|----------------------------------------------------------------------------------------------------|--|
| Game scores while wheel<br>is still spinning                                        | Weak encoder sensor                                                                                                    | Replace encoder sensor (AACB1901)                                                                          |  |
| Game dispenses tickets<br>upon coin up                                              | me dispenses tickets<br>upon coin up Brake too loose; game sees wheel<br>spinning after coinup and scores as<br>if it were played Tighten the brake. See pag |                                                                                                    |  |
| Game ends after a slow spin and gives no tickets                                    | Motor assist not kicking in                                                                                                    | Make sure player assist is not set to<br>"abandon game". If correct, see page<br>29 to troubleshoot motor  |  |
|                                                                                     | VALUES MATCH IN DIAGNOSTIC MENU                                                                                                    |                                                                                                    |  |
|                                                                                     | Motor watchdog error                                                                                                    | See page 29                                                                                                |  |
|                                                                                     | Encoder sensor not<br>reading properly                                                                                                    | Clean, calibrate or replace sensor                                                                         |  |
| Game reads incorrect                                                                | VALUES DO NOT MATCH IN DIAGNOSTIC MENU                                                                                                    |                                                                                                    |  |
| ticket value<br>Open menu and turn<br>wheel downward; check<br>ticket value display | Manually spin the wheel for one complete revolution so the home sensor can read. <b>Always spin the wheel downward.</b>                                      |                                                                                                    |  |
|                                                                                     |                                                                                                    | Check the cable between sensor and<br>I/O board; reseat or replace<br>if necessary                         |  |
|                                                                                     | Encoder sensor not reaching<br>I/O board                                                                                                    | Clean, calibrate or replace sensor                                                                         |  |
|                                                                                     |                                                                                                    | Replace I/O board                                                                                          |  |
| Game pays out 10 or 75<br>tickets every game                                        | Encoder sensor continually sees<br>home position                                                                                                    | Check green LED home indicators<br>on sensor board; if always on as the<br>wheel spins, replace the sensor |  |
|                                                                                     | Encoder signal not reaching I/O                                                                                                    | Check the cable between the sensor<br>and the I/O board; reseat or replace if<br>necessary                 |  |
|                                                                                     | board                                                                                                    | Replace sensor or I/O board                                                                                |  |

| PROBLEM                                                        | PROBABLE CAUSE REMEDY                                                                                                    |                                                                                                    |  |
|----------------------------------------------------------------|----------------------------------------------------------------------------------------------------|----------------------------------------------------------------------------------------------------|--|
| Tickets not dispensing<br>from either of the two<br>dispensers | Game is not registering a win                                                                                                    | Winning value should be displayed on<br>the monitor; see page 32 for encoder<br>sensor troubleshooting                                                                                                    |  |
|                                                                | Make sure the game is not reading<br>an open door                                                                                                    | Close all doors; inspect and replace door switches if necessary                                                                                                    |  |
|                                                                | Faulty cables between I/O board<br>and ticket dispensers                                                                                                    | Inspect cables; reseat or replace if needed                                                                                                    |  |
|                                                                | Faulty I/O board                                                                                                    | Replace I/O board (AACB1900)                                                                                                    |  |
| One ticket dispenser is<br>working, while the other<br>is not  | Less than 5 tickets were won                                                                                                    | No issue; less than 5 tickets will al-<br>ways vend from one dispenser only                                                                                                    |  |
|                                                                | Faulty cable between I/O board and affected ticket dispenser                                                                                                    | Inspect cable; reseat or replace if<br>needed                                                                                                    |  |
|                                                                | Faulty I/O board                                                                                                    | Replace I/O board (AACB1900)                                                                                                    |  |
|                                                                | GAME DISPLAYS DIFFERENT TICKET VALUE                                                                                                    |                                                                                                    |  |
|                                                                |                                                                                                    |                                                                                                    |  |
|                                                                | Incorrect ticket pattern selected                                                                                                    | Verify the ticket pattern in the main menu                                                                                                    |  |
|                                                                | Incorrect ticket pattern selected<br>Wheel position not read correctly                                                                                                    | Verify the ticket pattern in the main<br>menu<br>Clean, calibrate or replace encoder<br>sensor                                                                                                    |  |
|                                                                | Incorrect ticket pattern selected<br>Wheel position not read correctly<br>GAME DISPLAYS CC                                                                                                    | Verify the ticket pattern in the main<br>menu<br>Clean, calibrate or replace encoder<br>sensor<br>DRRECT TICKET VALUE                                                                                                    |  |
| Wrong ticket amount                                            | Incorrect ticket pattern selected<br>Wheel position not read correctly<br>GAME DISPLAYS CC<br>Disconnected, loose or broken<br>wires                                                                  | Verify the ticket pattern in the main<br>menu<br>Clean, calibrate or replace encoder<br>sensor<br><b>DRRECT TICKET VALUE</b><br>Inspect cables; reseat or replace if<br>necessary                                                                                                    |  |
| Wrong ticket amount<br>dispensed                               | Incorrect ticket pattern selected<br>Wheel position not read correctly<br>GAME DISPLAYS CC<br>Disconnected, loose or broken<br>wires<br>Ticket dispenser OPTO sensor dirty                            | Verify the ticket pattern in the main<br>menu<br>Clean, calibrate or replace encoder<br>sensor<br><b>DRRECT TICKET VALUE</b><br>Inspect cables; reseat or replace if<br>necessary<br>Refer to blue Ticket Dispenser pages<br>at the end of this manual; blow dust<br>from OPTO sensor and wipe clean<br>with isopropyl alcohol.                             |  |
| Wrong ticket amount<br>dispensed                               | Incorrect ticket pattern selected<br>Wheel position not read correctly<br>GAME DISPLAYS CC<br>Disconnected, loose or broken<br>wires<br>Ticket dispenser OPTO sensor dirty<br>Faulty ticket dispenser | Verify the ticket pattern in the main<br>menu<br>Clean, calibrate or replace encoder<br>sensor<br><b>DRRECT TICKET VALUE</b><br>Inspect cables; reseat or replace if<br>necessary<br>Refer to blue Ticket Dispenser pages<br>at the end of this manual; blow dust<br>from OPTO sensor and wipe clean<br>with isopropyl alcohol.<br>Replace ticket dispenser |  |

## **MAINTENANCE LOG**

If repairs are necessary, it is good practice to keep a log of repairs done and parts ordered. The chart below will assist you in tracking your game's maintenance.

| DATE     | MAINTENANCE PERFORMED | PARTS ORDERED | INITIALS |
|----------|-----------------------|---------------|----------|
|          |                       |               |          |
|          |                       |               |          |
|          |                       |               |          |
|          |                       |               |          |
|          |                       |               |          |
|          |                       |               |          |
|          |                       |               |          |
|          |                       |               |          |
|          |                       |               |          |
|          |                       |               |          |
|          |                       |               |          |
|          |                       |               |          |
|          |                       |               |          |
|          |                       |               |          |
|          |                       |               |          |
|          |                       |               |          |
|          |                       |               |          |
|          |                       |               |          |
|          |                       |               |          |
|          |                       |               |          |
|          |                       |               |          |
|          |                       |               |          |
|          |                       |               |          |
|          |                       |               |          |
|          |                       |               |          |
|          |                       |               |          |
|          |                       |               |          |
|          |                       |               |          |
|          |                       |               |          |
| <u> </u> |                       |               |          |
|          |                       |               |          |
|          |                       |               |          |
| <u> </u> |                       |               |          |
|          |                       |               |          |
|          |                       |               |          |

### **TECHNICAL SUPPORT**

Excellent customer service is very important to Bay Tek Games! We know that keeping your games in great operating condition is important to your business. When you need us, we are here to help. You can call us for free technical assistance, and you can count on us to have parts on-hand to support your game. We offer options that fit your needs.

#### **Electronics / Circuit Boards - Repair Options**

**Repair & Return** – If you have Circuit Board issues with your Bay Tek game, you can send the board to us and we'll repair it right away. Most items sent to us are repaired and returned to you within two days. This option is your best value as we offer this fast turn-around service at the most reasonable price.

Advance Replacement – If you have Circuit Board issues with your Bay Tek game, but you don't have time to send in your board in for repair, give us a call and ask for an Advance Replacement. We'll send you a replacement board that same day (pending availability). When you get your new board, just repackage the defective board in the same box and send it back to us. We make it easy by including a UPS Return Shipping label for you to put on the box (not available for international shipments). This is your best option when you need to get your game up and running as quickly as possible!

**Spare Parts** – Take matters into your own hands and purchase new spare Circuit Boards for your Bay Tek games. Many of our games share the same main-board electronics. This means you can buy one set of spare electronics to support many of your Bay Tek games. Spare boards allow you to get your game up and running the quickest and provide you a valuable troubleshooting option. Call our technicians to get recommendations for what you should keep on hand for spare parts!

#### **Technical Support:**

"You" are the best tool for troubleshooting! Your abilities to understand the game and your skills to repair the game are invaluable to us! If you need help, you know you can call us. It's not easy to diagnose a game remotely by phone, but our technicians do a great job. They'll need your help to perform some troubleshooting steps and convey to them exactly what's happening with your game.

#### **Returns, Credits, & Fees:**

**NOTICE!** ALL ITEMS being sent to Bay Tek Games for repair or return, etc. require prior Return Authorization! Bay Tek Games will provide a Product Return Form with an authorizing Ticket Number for each item to be returned. Please be certain to include this document with all shipments! **Late Fees and Non-Return Fees -** Advance Replacement and Warranty Replacement items require the defective items to be returned by Bay Tek games promptly to avoid Late Fees. We expect items to be returned with 10 working days. Late fees are invoiced monthly. Late fees are non-refundable under any circumstance! Any item not returned within 90 days will be invoiced in full as a replacement part. **Bench Fees -** Bench fees will apply for each electronic item returned to Bay Tek Games (this includes unused Advance Replacement items). This charge covers our cost to inspect, evaluate and retest each item. Please note that returned items that do not pas our tests will be charged accordingly as replacement items or advance replacements.

**Restocking Fees -** Unused items returned for credit will be credited minus a restocking fee. Items must be returned with in 30 days of purchase in order to qualify for any credit amount. No shipping charges will be credited.

## WARRANTY

Bay Tek Games warrants to the original purchaser that all component parts will be free of defects in workmanship and materials for a period of 6 months from the date of purchase. An additional 3 month warranty extension can be obtained by filling out and submitting the Warranty Registration for each machine. Warranty Registration cards may be found as shipped with each machine or online at our website. These must be filled out and submitted to Bay Tek Games within 30 days of purchase to be valid.

For any game/machine we manufacture that is within its warranty period, with notification to our Parts & Service Department, Bay Tek Games will, without charge, repair or replace defective component parts. It is the owner's responsibility to diagnose, remove and replace any faulty component part at their own expense & peril. As needed, at no charge, Bay Tek Games can provide reasonable telephone technical support during our normal business hours.

All claims of defective parts are subject to review upon our inspection of the faulty item. This warranty does not apply in the event of any misuse or abuse to the product, or as a result of any unauthorized repairs or alterations. The warranty does not apply if any serial number decal is altered, replaced or removed from its original position.

To process warranty replacement claims, customers may be charged for the replacement item at the time of shipment and later credited the same amount when the faulty item is returned and has passed our inspection. Bay Tek Games will provide the customer a pre-paid return shipping label which is sent along with the replacement item. The customer is responsible for properly packaging and shipping the faulty item back to Bay Tek Games.

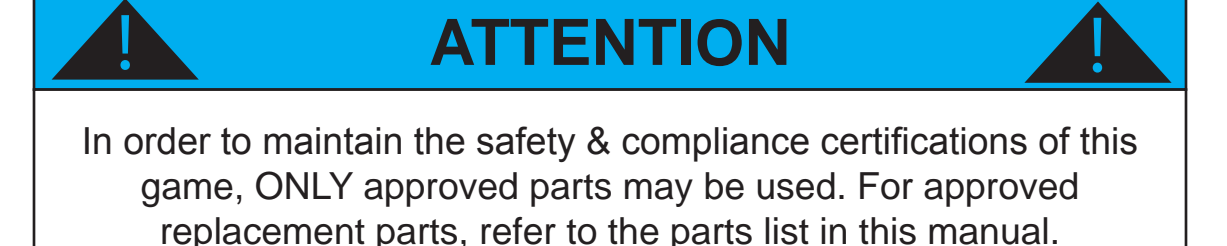

Should you need your game serviced, determine the serial number from the decal placed on the front of this manual, or locate it on the back of the game. Then contact our Service Department at: 920.822.3951 or e-mail: service@baytekgames.com

#### **NON-WARRANTY**

Options and estimated charges will be provided to you for your approval. Please remember that any items being sent to Bay Tek Games must include prior return authorization from our Parts & Service Department.

This approval will include a Product Return Form which is required to be included with any incoming shipments. Repaired parts will be shipped back using the same method in which they were received. Repairs are warranted for 30 days from the date of return shipment.

# **CERTIFICATE OF COMPLIANCE**

COMPLIANCE CERTIFICATION TESTING IN PROGRESS